NuMicro<sup>®</sup> Family Based on Arm9<sup>™</sup>

# NuMaker-LoRaG915-NUC980 NuMaker-LoRaG868-NUC980 User Manual

## Evaluation Board for LoRa Ecosystem Gateway Design

The information described in this document is the exclusive intellectual property of Nuvoton Technology Corporation and shall not be reproduced without permission from Nuvoton.

Nuvoton is providing this document only for reference purposes of NuMicro microcontroller based system design. Nuvoton assumes no responsibility for errors or omissions. All data and specifications are subject to change without notice.

For additional information or questions, please contact: Nuvoton Technology Corporation. <u>www.nuvoton.com</u>

| Table of C        | ontents                        |            |
|-------------------|--------------------------------|------------|
| 1 OVER            | VIEW                           | 5          |
| 2 FEAT            | URES                           | 7          |
| 3 HARD            | WARE CONFIGURATION             | 8          |
| 3.1               | Front View                     | 8          |
| 3.2               | Rear View                      | . 10       |
| 4 QUIC            | K START                        | 12         |
| 4.1               | Preparation                    | . 12       |
| 4.2               | NUC980 Linux BSP Introduction  | . 12       |
| 4.3               | BSP Download                   | . 12       |
| 4.4               | Driver Installation            | . 12       |
| 4.5               | Hardware Setting               | .14        |
| 4.0               | Run Derault Linux Kerner       | .17        |
| 4.7<br>5 NU IVA/I |                                | 10         |
| 5 10000           |                                | 19         |
| 5.1               | SPI NAND Mode                  | .20        |
| D.Z               |                                | .20        |
|                   |                                | 24         |
| 6.1               | Block Diagram Schematic        | .24        |
| 6.2               | GPIO List Schematic            | .25        |
| 0.3<br>6.4        |                                | .26        |
| 6.5               | Power Filter Schematic         | . 27<br>28 |
| 6.6               | Configure Schematic            | .29        |
| 6.7               | NUC123ZD4AN0 Schematic         | .30        |
| 6.8               | Memory Schematic               | .31        |
| 6.9               | RMII_PE Schematic              | .32        |
| 6.10              | RAK Sensor Connecter Schematic | .33        |
| 6.11              | SD1/eMMC1 Schematic            | .34        |
| 6.12              | RS485 Schematic                | .35        |
| 6.13              |                                | .36        |
| 6.14              |                                | .37        |
| 7 REVIS           | SION HISTORY                   | 39         |

## List of Figures

| Figure 1-1 NuMaker-LoRaG-NUC980 Evaluation Board (Main Board) | 5  |
|---------------------------------------------------------------|----|
| Figure 1-2 NuMaker-LoRaG915-NUC980 Evaluation Board           | 6  |
| Figure 3-1 Front View of NuMaker-LoRaG-NUC980                 | 8  |
| Figure 3-2 Rear View of NuMaker-LoRaG-NUC980                  | 11 |
| Figure 4-1 Nuvoton USB Driver Installation Setup              | 12 |
| Figure 4-2 Nuvoton USB Driver Installation                    | 14 |
| Figure 4-3 Hardware Setting (1)                               | 15 |
| Figure 4-4 Hardware Setting (2)                               | 15 |
| Figure 4-5 Nuvoton VCOM                                       | 16 |
| Figure 5-1 Set Chip                                           | 19 |
| Figure 5-2 SPI NAND – New Image                               | 20 |
| Figure 5-3 SPI NAND – u-boot spl                              | 21 |
| Figure 5-4 SPI NAND – u-boot                                  | 21 |
| Figure 5-5 SPI NAND – 980uimage                               | 22 |
| Figure 5-6 SPI NAND – Environment                             | 23 |
| Figure 6-1 Block Diagram Schematic                            | 24 |
| Figure 6-2 GPIO List Schematic                                | 25 |
| Figure 6-3 Power Schematic                                    | 26 |
| Figure 6-4 NUC980DK Schematic                                 | 27 |
| Figure 6-5 Power Filter Schematic                             | 28 |
| Figure 6-6 Configure Schematic                                | 29 |
| Figure 6-7 NUC123ZD4AN0 Schematic                             | 30 |
| Figure 6-8 Memory Schematic                                   | 31 |
| Figure 6-9 RMII_PE Schematic                                  | 32 |
| Figure 6-10 RAK Sensor Connecter Schematic                    | 33 |
| Figure 6-11 SD1/eMMC1 Schematic                               | 34 |
| Figure 6-12 RS485 Schematic                                   | 35 |
| Figure 6-13 USB Schematic                                     | 36 |
| Figure 6-14 Front PCB Placement                               | 37 |
| Figure 6-15 Back PCB Placement                                | 38 |
|                                                               |    |

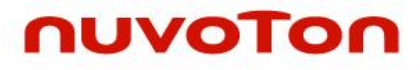

## List of Tables

| Table 5-1 Power-on Setting Table | 19 |
|----------------------------------|----|
|                                  |    |

## 1 OVERVIEW

The NuMaker-LoRaG915/LoRaG868-NUC980 is an evaluation board for LoRa ecosystem gateway design based on NuMicro NUC980 series microprocessor. The NuMaker-LoRaG915/LoRaG868-NUC980 is designed for project evaluation, prototype development and function validation for LoRa gateway application.

The NuMaker-LoRaG915/LoRaG868-NUC980 evaluation board is used for 915 MHz and 868 MHz frequency band, respectively. Depending on the used frequency band, the NuMaker-LoRaG915/LoRaG868-NUC980 evaluation board can be combined with the NuMaker-LoRaG-NUC980 evaluation board, as shown in Figure 1-2.

The NuMaker-LoRaG915/LoRaG868-NUC980 is based on NUC98061DKY. For the development flexibility, the NuMaker-LoRaG915/LoRaG868-NUC980 provides the extension connectors of NUC98061DKY, LoRa module, one RJ45 Ethernet port, one USB Host, one USB Device/Host, two sets of RS485, and the capability of adopting multiple power supplies.

The NuMaker-LoRaG915/LoRaG868-NUC980 supports Nuvoton's development tool "NuWriter" for programming and virtual COM (VCOM) port for printing debug messages on PC.

In addition to Lora gateway, Nuvoton Lora ecosystem also has Lora end-devices. Please refer to NuMaker-LoRaD-M252 User Manual for more information.

For the Lora gateway and Lora device software setup manual, please refer to <u>Constructing LoRaWAN</u> <u>Network User Manual</u> for more information.

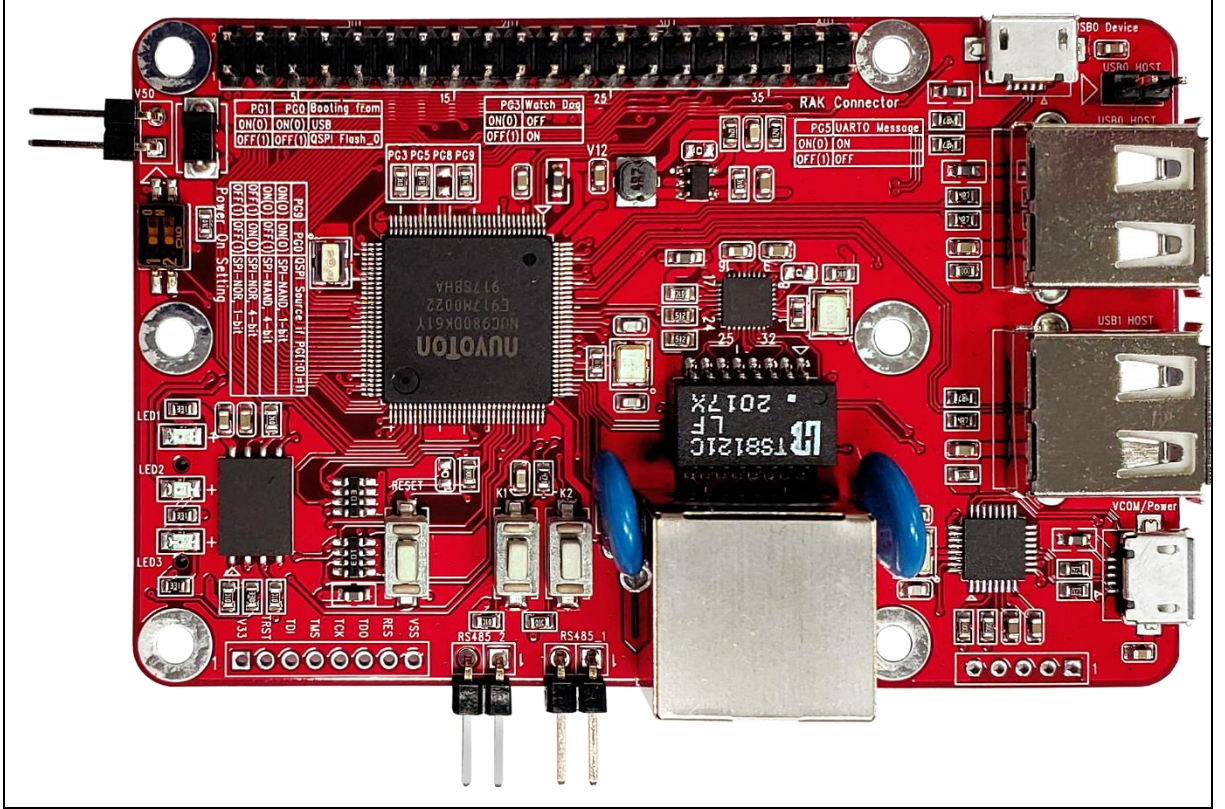

Figure 1-1 NuMaker-LoRaG-NUC980 Evaluation Board (Main Board)

## nuvoTon

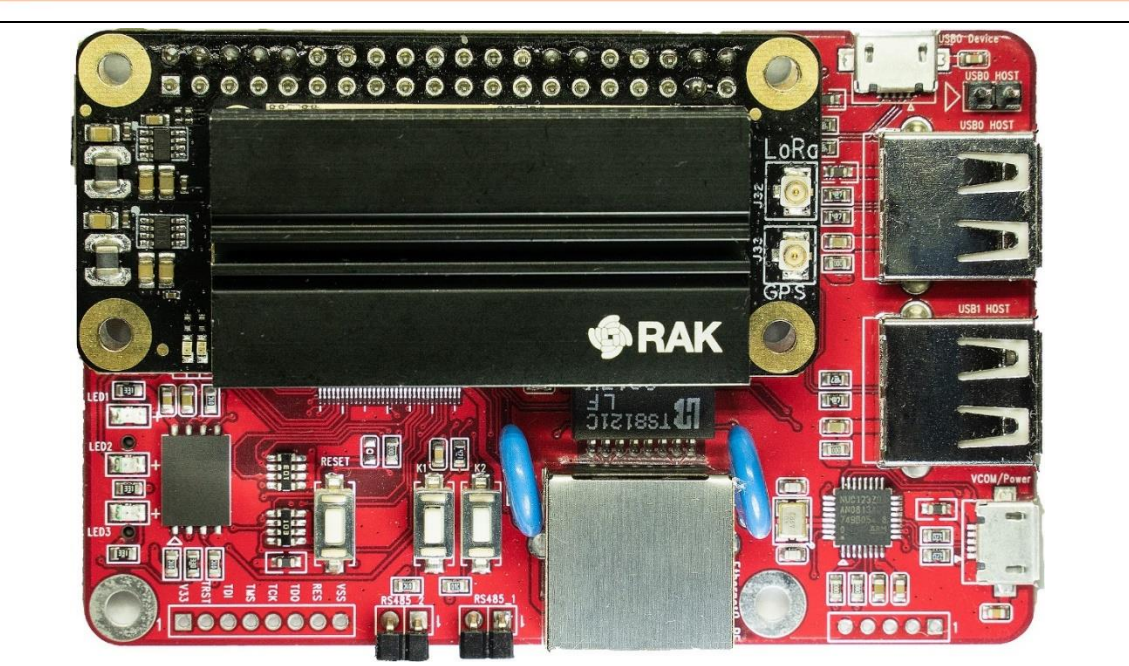

Figure 1-2 NuMaker-LoRaG915-NUC980 Evaluation Board with NuMaker-LoRaG868-NUC980 Evaluation Board (Extension Board)

### 2 FEATURES

- Microprocessor: NUC980DK61Y with LQFP128 pin MCP package and DDR2 (64 MB), which can run up to 300 MHz
- SPI Flash: Quad mode system booting or data storage, using W25N01GVZE1G SPI-NAND (128 MB)
- SD1/eMMC1: Use SD/eMMC memory card for system booting, data storage or SDIO (Wi-Fi) device
- UART0: Connected to Virtual COM port for system development, debug message output
- JTAG interface provided for software development
- RAK and peripheral connector, including UART, SPI, I2C and RAK sensor interface
- RJ45 port (Ethernet0) connector
- UART1-RS485 header with transceiver controller interface
- UART2-RS485 header with transceiver controller interface
- 3 sets of LEDs for status indication
- 2 sets of user-configurable push button keys
- 1 set of system-reset push button key
- USB port-0 that can be used as Device/Host and USB port-1 that can be used as Host, supports pen drives, keyboards, mouse and printers
- 3.3V I/O power, 1.8V Memory power and 1.2V core power

## **3 HARDWARE CONFIGURATION**

### 3.1 Front View

Figure 3-1 shows the main components from the front view of NuMaker-LoRaG-NUC980 board.

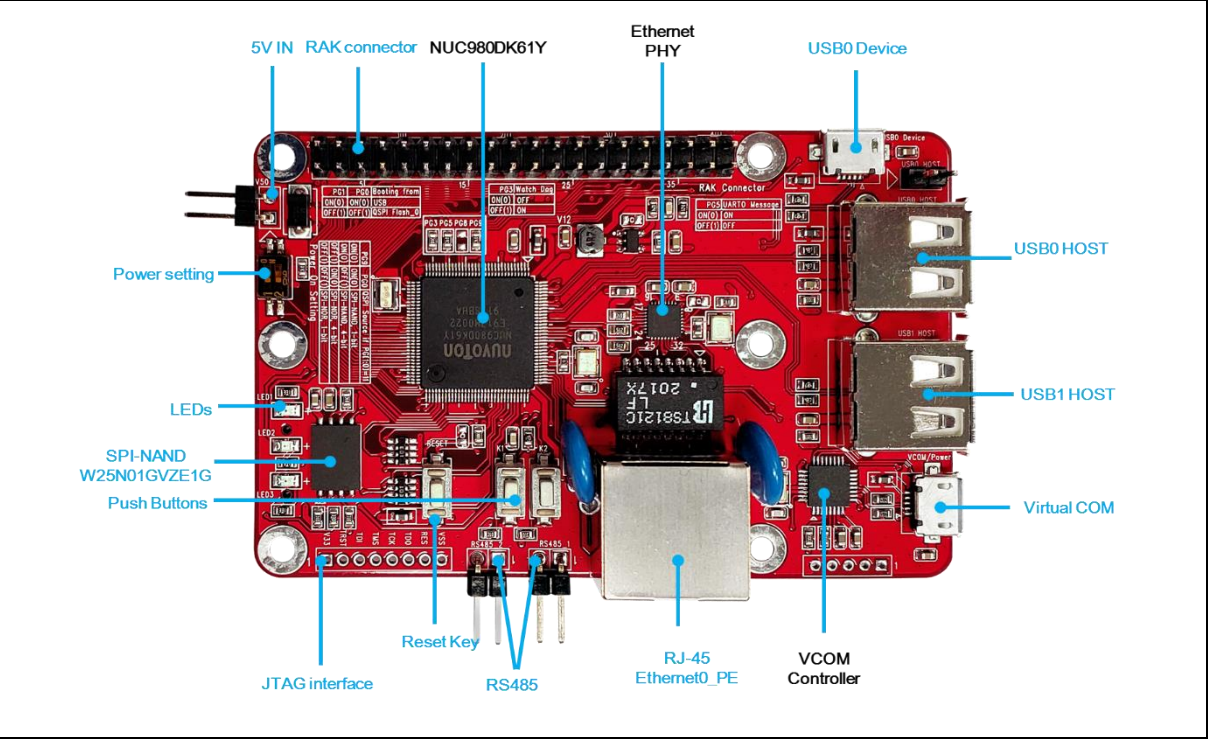

Figure 3-1 Front View of NuMaker-LoRaG-NUC980

#### • +5V In (J1): Power 5V input

| Power Model | CON1 USB Port (Micro-B) | CON6 USB Port (Micro-B) | J1       |
|-------------|-------------------------|-------------------------|----------|
| Model 1     | Connect to PC           | -                       | -        |
| Model 2     | -                       | Connect to PC           | -        |
| Model 3     | -                       | -                       | 5V Input |

- System Reset (SW4): System will be reset if the SW4 button is pressed.
- Virtual COM (CON1, U5): NUC123ZD4AN0 microcontroller (U5), USB micro-B connector (CON1) to PC, for debug message output.
- User indication LEDs (LED1, LED2):

| LED  | Color  | GPIO pin of NUC980 |
|------|--------|--------------------|
| LED1 | Yellow | PB8                |
| LED2 | Green  | PA6                |
| LED3 | Red    | PB13               |

 SPI NAND Flash (U6): Use Winbond W25N01GVZE1G 128MB (U6) for system booting, supporting dual / quad mode.

## JTAG interface (J1/NC)

| Connector | GPIO pin of NUC980 | Function          |
|-----------|--------------------|-------------------|
| J1.1      | -                  | V <sub>DD33</sub> |
| J1.2      | PG15               | nTRST             |
| J1.3      | PG14               | TDI               |

# nuvoTon

## NuMaker-LoRaG915/LoRaG868-NUC980

| J1.4 | PG13 | TMS    |
|------|------|--------|
| J1.5 | PG12 | ТСК    |
| J1.6 | PG11 | TDO    |
| J1.7 | -    | nRESET |
| J1.8 | -    | Vss    |

• RAK and peripheral connector (CON3)

| Connector | GPIO pin of NUN980 | Function          |
|-----------|--------------------|-------------------|
| CON3.1    | -                  | V <sub>DD33</sub> |
| CON3.2    | -                  | VIN               |
| CON3.3    | PD15               | I2C3_SDA          |
| CON3.4    | -                  | VIN               |
| CON3.5    | PD14               | I2C3_SCL          |
| CON3.6    | -                  | Vss               |
| CON3.7    | -                  | V <sub>DD18</sub> |
| CON3.8    | PD12               | UART4_TXD         |
| CON3.9    | -                  | Vss               |
| CON3.10   | PD13               | UART4_RXD         |
| CON3.11   | PC0                | SX1308_RESET      |
| CON3.12   | PC8                | S0_D0             |
| CON3.13   | PF3                | S0_CLK            |
| CON3.14   | -                  | Vss               |
| CON3.15   | PC4                | S0_PCLK           |
| CON3.16   | PC9                | S0_D1             |
| CON3.17   | PC5                | S0_HSYNC          |
| CON3.18   | PC10               | S0_D2             |
| CON3.19   | PD10               | SPI0_DO           |
| CON3.20   | -                  | Vss               |
| CON3.21   | PD11               | SPI0_DI           |
| CON3.22   | PC11               | S0_D3             |
| CON3.23   | PD9                | SPI0_CLK          |
| CON3.24   | PD8                | SPI0_SS0          |
| CON3.25   | -                  | Vss               |
| CON3.26   | PC12               | S0_D4             |
| CON3.27   | PB7                | I2C2_SDA          |
| CON3.28   | PB5                | I2C2_SCL          |
| CON3.29   | PC6                | S0_VSYNC          |
| CON3.30   | -                  | Vss               |
| CON3.31   | PC7                | S0_FIELD          |
| CON3.32   | PC13               | S0_D5             |
| CON3.33   | PC1                | GPS_RESET         |
| CON3.34   | -                  | Vss               |
| CON3.35   | PC2                | GPS_STANDBY       |
| CON3.36   | PC14               | S0_D6             |
| CON3.37   | PA0                | S0_I2C0_SDA       |

## nuvoTon

## NuMaker-LoRaG915/LoRaG868-NUC980

| CON3.38 | PC15 | S0_D7       |
|---------|------|-------------|
| CON3.39 | -    | Vss         |
| CON3.40 | PA1  | S0_I2C0_SCL |

- Ethernet0\_PE (CON2, U7): For Ethernet port, the NUC980 supports RMII interface that adds one Ethernet PHY IP101GR to RJ45 connector with LED indicator
- USB0 Device/Host (CON6, JP3): USB0 Device/Host Micro-B connector, By JP3 status or defined by the ID pin of the USB cable
- USB1 Host (CON7): USB1 for USB Host with type-A connector
- User Key SWs (K1 and K2)

| Кеу | GPIO pin of NUC980 |
|-----|--------------------|
| K1  | PE10               |
| К2  | PE12               |

• Power on setting (SW1, R17~R20)

| Switch      | Status  | Function              | GPIO pin of NUC980 |
|-------------|---------|-----------------------|--------------------|
| SW1.2/SW1.1 | ON/ON   | Boot from USB         | PG1/PG0            |
| SW1.2/SW1.1 | ON/OFF  | Boot from SD/eMMC     | PG1/PG0            |
| SW1.2/SW1.1 | OFF/ ON | Boot from NAND Flash  | PG1/PG0            |
| SW1.2/SW1.1 | OFF/OFF | Boot from QSPI0 Flash | PG1/PG0            |

| Resistance | Status   | Function           | GPIO pin of NUC980 |
|------------|----------|--------------------|--------------------|
| R17        | Solder R | Watchdog Timer OFF | PG3                |
| R17        | Remove   | Watchdog Timer ON  | PG3                |

| Resistance | Status   | Function                | GPIO pin of NUC980 |
|------------|----------|-------------------------|--------------------|
| R18        | Solder R | UART0 debug message ON  | PG5                |
| R18        | Remove   | UART0 debug message OFF | PG5                |

| Resistance | Status         | Function                      | GPIO pin of NUC980 |
|------------|----------------|-------------------------------|--------------------|
| P20/P10    | Solder R/      | SPI-NAND Flash boot with 1-   | PG9/PG8            |
| N20/N 19   | Solder R       | bit mode                      |                    |
| R20/R19    | Solder R/      | SPI-NAND Flash boot with 4-   | PG9/PG8            |
|            | Remove         | bit mode                      |                    |
| R20/R19    | Remove/ Solder | SPI-NOR Flash boot with 4-bit | PG9/PG8            |
|            | R              | mode                          |                    |
| R20/R19    | Remove/        | SPI-NOR Flash boot with 1-bit | PG9/PG8            |
|            | Remove         | mode                          |                    |

• SOC CPU: NUC980DK61Y (U4)

### 3.2 Rear View

Figure 3-2 shows the main components from the rear view of NuMaker-LoRaG-NUC980 board.

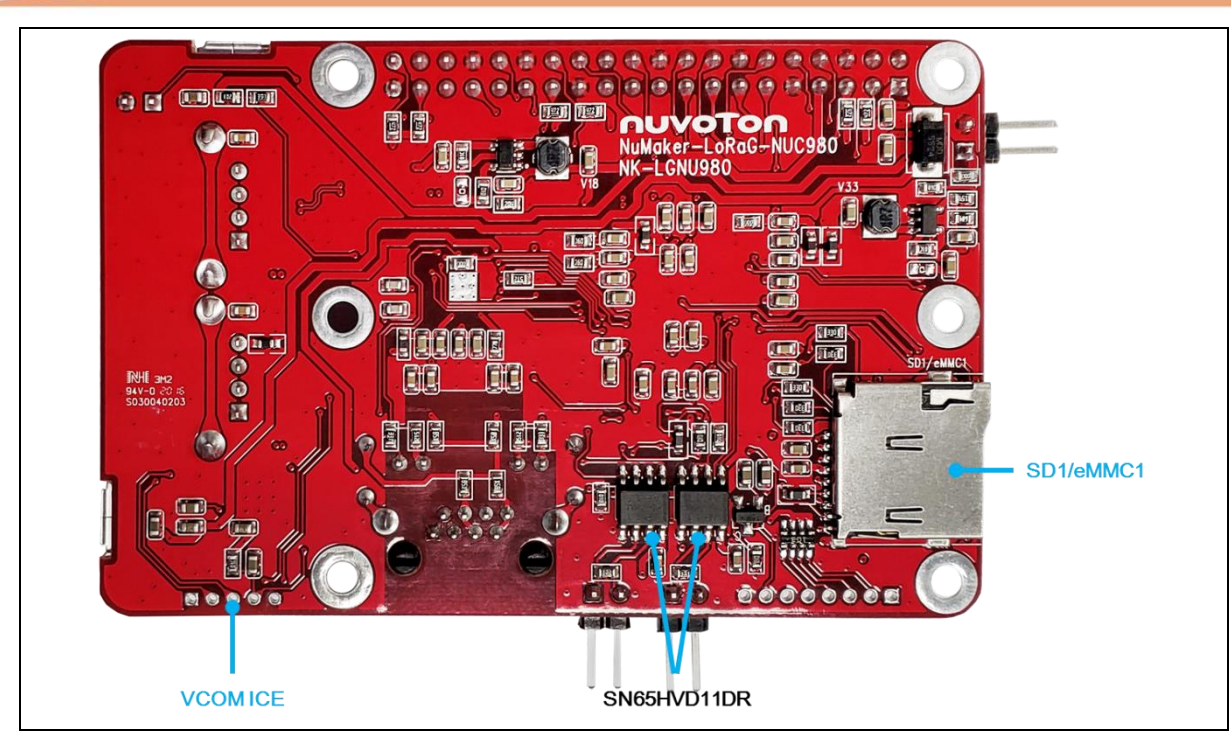

Figure 3-2 Rear View of NuMaker-LoRaG-NUC980

| • | VCOM ICE interface: ICE Controller NUC123ZD4AN0 | (U5 | i), USB connector | (CON1 | ) to PC Host |
|---|-------------------------------------------------|-----|-------------------|-------|--------------|
|---|-------------------------------------------------|-----|-------------------|-------|--------------|

| Connector | Pin Name          | Functions                    |  |
|-----------|-------------------|------------------------------|--|
| CON1.1    | V <sub>DD33</sub> | DC 3.3V                      |  |
| CON1.2    | ICE_DAT           | Serial Wired Debugger Data   |  |
| CON1.3    | ICE_CLK           | Serial Wired Debugger Clock  |  |
| CON1.4    | RST#              | VCOM Chip Reset, Active Low. |  |
| CON1.5    | V <sub>SS</sub>   | Power Ground                 |  |

- RS485 (JP1, U9): SN65HVD11DR transceiver controller of RS485(U9), RS485 header(JP1) connect to device for communication
- RS485 (JP2, U10): SN65HVD11DR transceiver controller of RS485(U10), RS485 header(JP2) connect to device for communication
- MicroSD Card Slot: T-Flash slot (CON4)

## 4 QUICK START

#### 4.1 Preparation

The PC must install the relevant drivers to be able to communicate with the NuMaker-LoRaG915/LoRaG868-NUC980. The following sections will introduce the installation steps and how to run the platform.

## 4.2 NUC980 Linux BSP Introduction

The NUC980 Linux BSP provides cross compilation tools based on Linux operating system. The BSP has been tested in different x86 Linux distributions, including Ubuntu, CentOS, Debian, etc. Because there are so many distributions out there with different system configuration, it is sometimes necessary to change system setting or manually install some missing component in order to cross compile. Linux development environment could either be native, or install in a virtual machine executed on top of other operating system.

For more details about NUC980 BSP, please refer to "NUC980 Linux 4.4 BSP User Manual" in the "Documents" directory.

### 4.3 BSP Download

The programming tool requires a NuWriter driver to be installed on PC first. Please visit Nuvoton official <u>website</u> to download the "<u>NUC980\_Linux-4.4\_BSP</u>".

### 4.4 Driver Installation

The programming tool requires a Nuvoton USB driver to be installed on PC first. Please follow the steps below to install the WinUSB driver.

Run the "WinUSB4NuVCOM.exe" before the USB cable is plugged in. The "WinUSB4NuVCOM.exe" can be found in the "Tool" directory. Power on the NUC980 Series MPU evaluation board (EVB) and plug the USB cable into PC, and the Windows shall find a new device and request to install the driver.

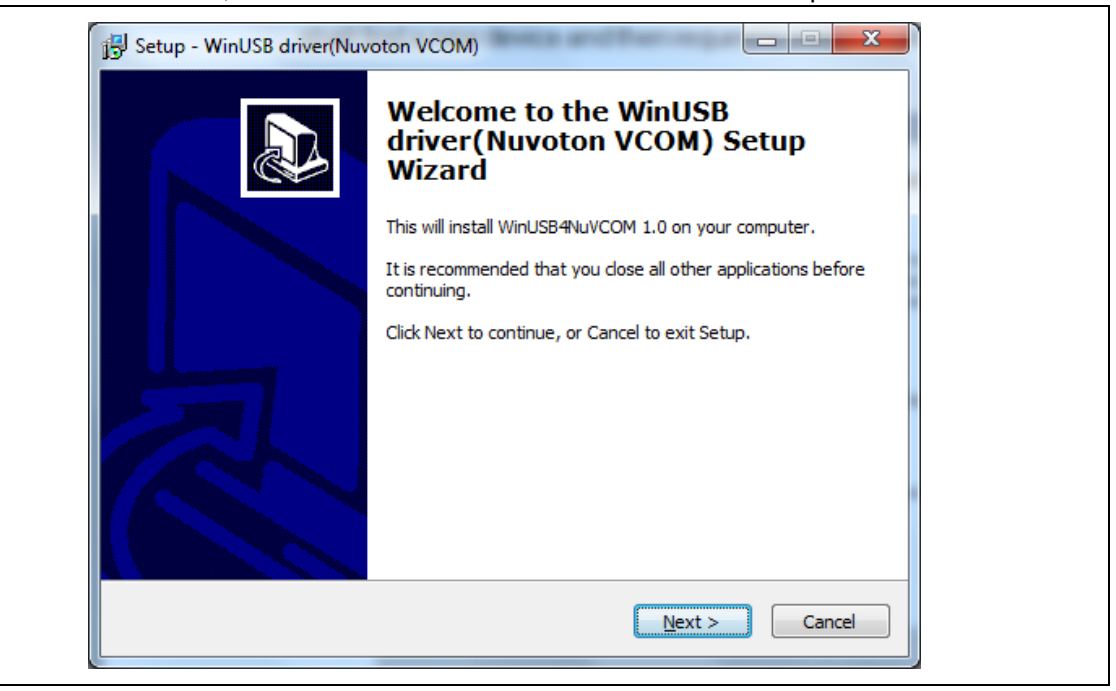

Figure 4-1 Nuvoton USB Driver Installation Setup

Click "Next". The WinUSB driver Setup Wizard will be started.

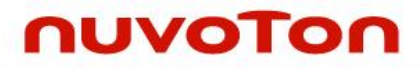

| B Setup - WinUSB driver(Nuvoton VCOM)                                                 |                  |
|---------------------------------------------------------------------------------------|------------------|
| Select Destination Location<br>Where should WinUSB driver(Nuvoton VCOM) be installed? |                  |
| Setup will install WinUSB driver (Nuvoton VCOM) into the foll                         | owing folder.    |
| To continue, click Next. If you would like to select a different folder,              | dick Browse.     |
|                                                                                       | biowsen.         |
|                                                                                       |                  |
|                                                                                       |                  |
|                                                                                       |                  |
|                                                                                       |                  |
| At least 19.8 MB of free disk space is required.                                      |                  |
| < Back                                                                                | t > Cancel       |
| 링 Setup - WinUSB driver(Nuvoton VCOM)                                                 |                  |
| Select Start Manu Folder                                                              |                  |
| Where should Setup place the program's shortcuts?                                     |                  |
|                                                                                       |                  |
| Setup will create the program's shortcuts in the following St                         | art Menu folder. |
| To continue, click Next. If you would like to select a different folder,              | click Browse.    |
| WinUSB driver (Nuvoton VCOM)                                                          | Browse           |
|                                                                                       |                  |
|                                                                                       |                  |
|                                                                                       |                  |
|                                                                                       |                  |
|                                                                                       |                  |
|                                                                                       |                  |
|                                                                                       |                  |
| < <u>B</u> ack <u>N</u> ext                                                           | Cancel           |

# nuvoTon

| Setup is now ready to be<br>computer.                | gin installing WinUSB driver(Nuvoton VCOM) on your                                                              | 2 |  |  |  |
|------------------------------------------------------|----------------------------------------------------------------------------------------------------|---|--|--|--|
| Click Install to continue wi<br>change any settings. | Click Install to continue with the installation, or click Back if you want to review or<br>change any settings. |   |  |  |  |
| Destination location:<br>C:\Program Files\Wir        | Destination location:<br>C:\Program Files\WinUSB4NuVCOM                                                         |   |  |  |  |
| Start Menu folder:<br>WinUSB driver(Nuvo             | ton VCOM)                                                                                                    |   |  |  |  |
|                                                      |                                                                                                    |   |  |  |  |
|                                                      | -                                                                                                    |   |  |  |  |
| ٠                                                    | • •                                                                                                    |   |  |  |  |
|                                                      | < Back Instal Cancel                                                                                            |   |  |  |  |
| evice Driver Installation Wiza                       | rd                                                                                                    | Ĩ |  |  |  |
|                                                      | Completing the Device Driver<br>Installation Wizard                                                             |   |  |  |  |
|                                                      | The drivers were successfully installed on this computer.                                                       |   |  |  |  |
|                                                      | Driver Name Status                                                                                              | ] |  |  |  |
|                                                      | Nuveton NuVCOMDevie Device Updated                                                                              |   |  |  |  |

Figure 4-2 Nuvoton USB Driver Installation

The USB serial port function is used to print some messages on PC API, such as SecureCRT, through the standard UART protocol for debugging program.

Please download USB CDC driver from Nuvoton official website and executing the "NuvotonCDC\_V1.00.001\_Setup.exe" to install the driver:

### 4.5 Hardware Setting

The PC Host will supply 5V power to the NuMaker-LoRaG-NUC980 and will recognize the board as a USB composite device.

The VCOM port function is used to print some messages on some Terminal Tools, such as Tera Term, and PuTTY. The VCOM port function is based on the standard UART protocol and used as a

#### debugging function.

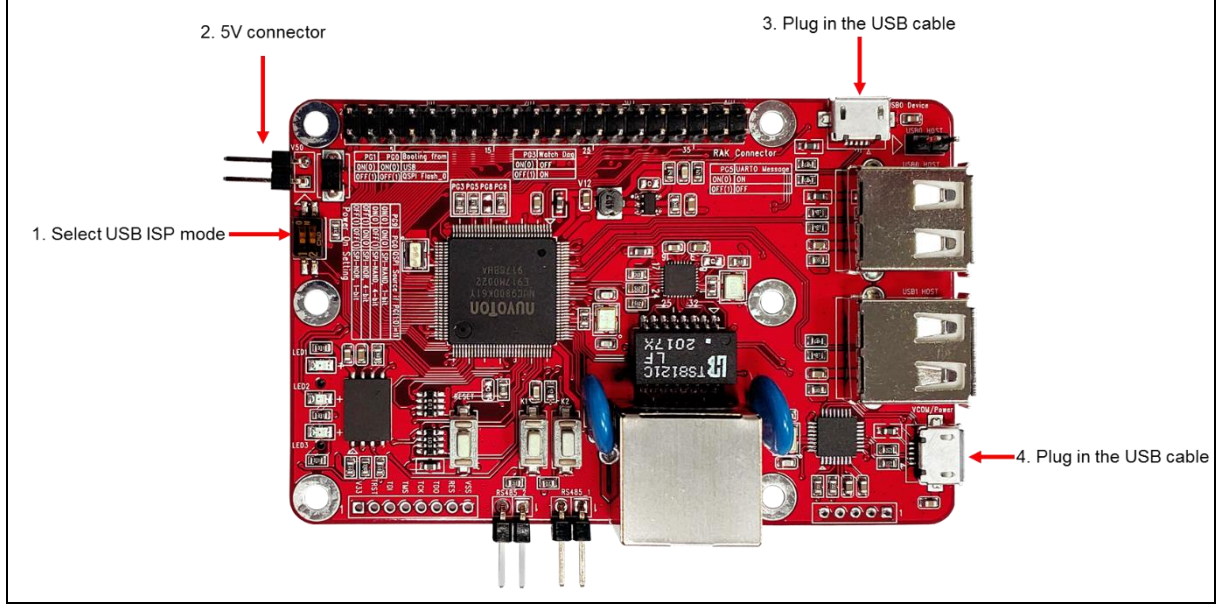

Figure 4-3 Hardware Setting (1)

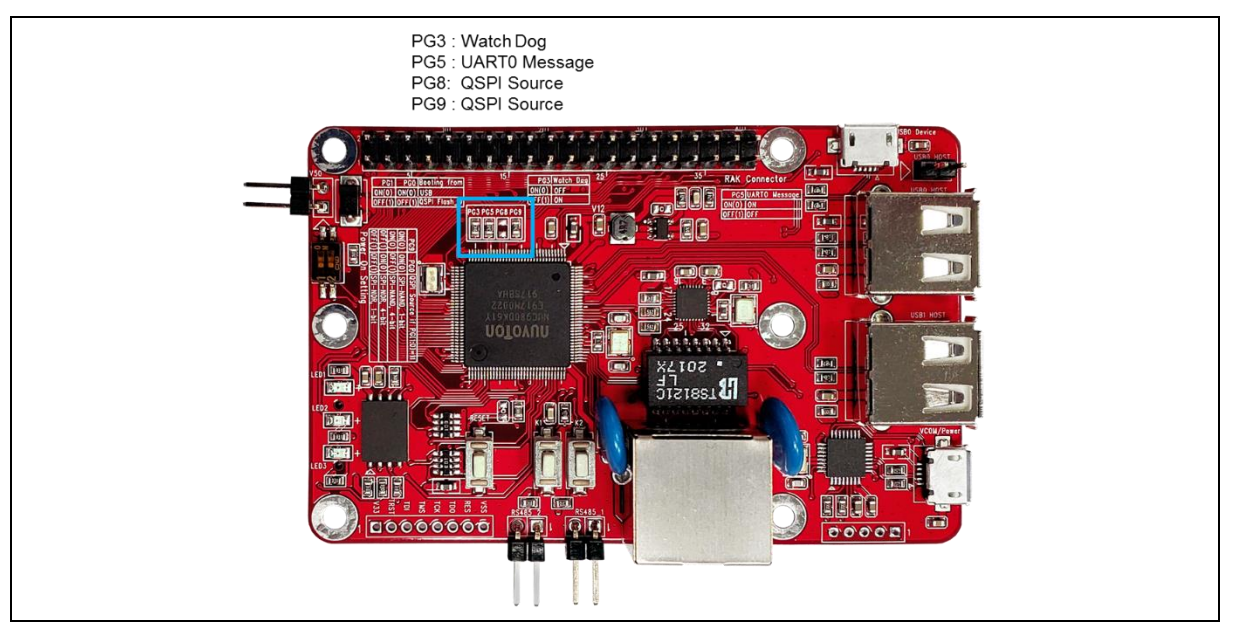

Figure 4-4 Hardware Setting (2)

To check all required drivers are installed successfully, please follow the steps below:

 Select USB ISP mode and enable the UART\_0 message. NuMaker-LoRaG-NUC980 provides jumpers (SW1) to select boot-up conditions. The jumpers (SW1) ON is used to select USB ISP mode.

| Switch      | Status  | Function              | GPIO pin of NUC980 |
|-------------|---------|-----------------------|--------------------|
| SW1.2/SW1.1 | ON/ON   | Boot from USB         | PG1/PG0            |
| SW1.2/SW1.1 | ON/OFF  | Boot from SD/eMMC     | PG1/PG0            |
| SW1.2/SW1.1 | OFF/ ON | Boot from NAND Flash  | PG1/PG0            |
| SW1.2/SW1.1 | OFF/OFF | Boot from QSPI0 Flash | PG1/PG0            |

The NuMaker-LoRaG-NUC980 evaluation board defaults to enable the UART\_0 message. If you

need to disable the NuMaker-LoRaG-NUC980 evaluation board UART\_0 message, you must remove the resistor R25.

| Switch  | Status  | Function        | GPIO pin of NUC980 |
|---------|---------|-----------------|--------------------|
| R24     | ON/OFF  | Watch Dog       | PG3                |
| R25     | ON/OFF  | UART0 Message   | PG5                |
| R27/R26 | ON/ON   | SPI NAND, 1 bit | PG9/PG8            |
| R27/R26 | ON/OFF  | SPI NAND, 4 bit | PG9/PG8            |
| R27/R26 | OFF/ ON | SPI NOR, 4 bit  | PG9/PG8            |
| R27/R26 | OFF/OFF | SPI NOR, 1 bit  | PG9/PG8            |

2. Provide 5V power through 5V input connector or USB cable.

3. Plug in the USB cable and check the connection status.

If the installation in section 4.3 Driver Installation is successful, a virtual COM port named "**WinUSB driver (Nuvoton VCOM)**" can be found by using "Device Manager" to check the ports devices.

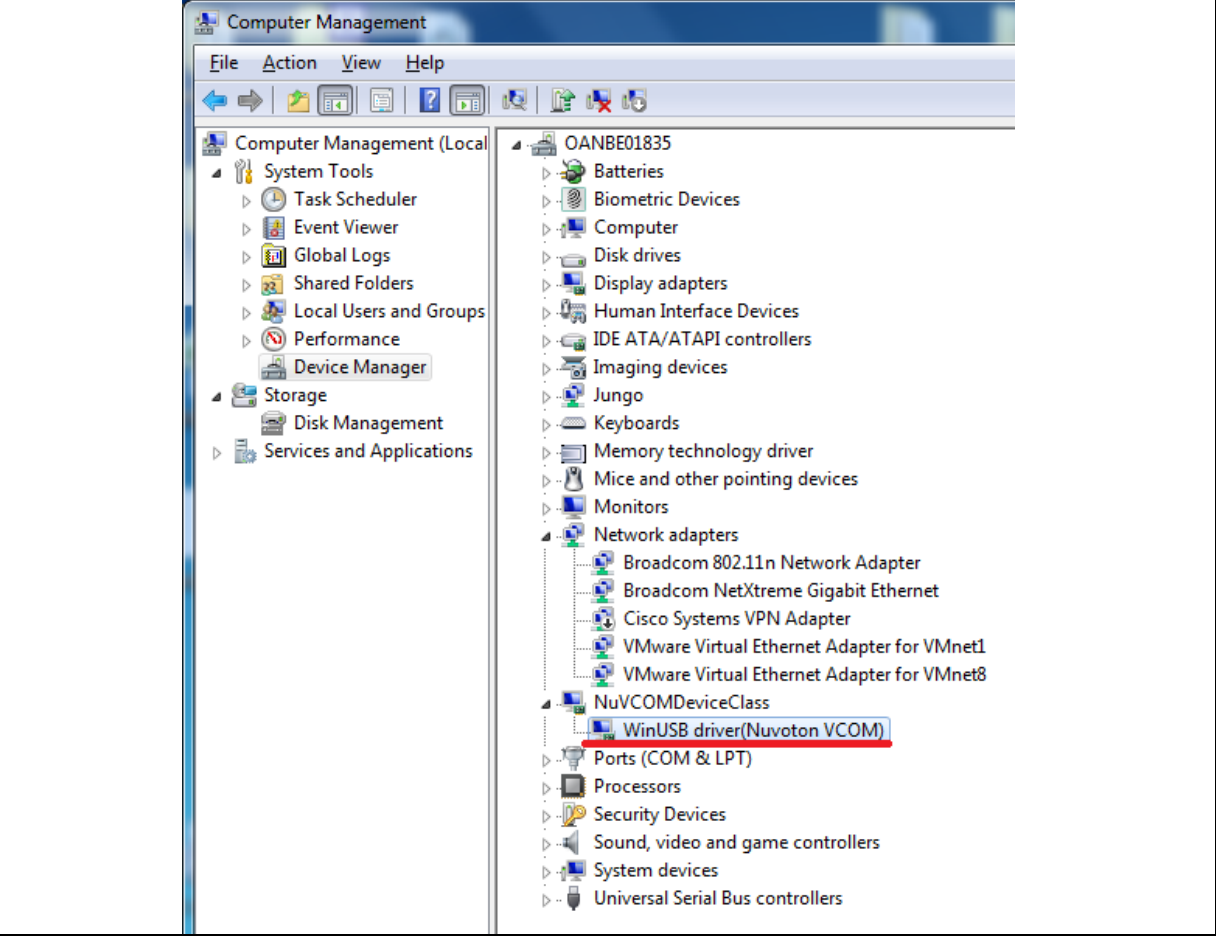

Figure 4-5 Nuvoton VCOM

#### 4. Plug in the USB cable

The USB serial port function is used to print some messages on PC API, such as SecureCRT, through the standard UART protocol for debugging program.

If the installation in section 4.3 Driver Installation is successful, the PC will recognize the board as a USB composite device when the USB micro-B port connect the PC host.

| ▲ IPT Ports (COM & LPT)          |
|----------------------------------|
| Nuvoton Virtual Com Port (COM14) |

#### Check the COM port number from device manager.

| l | Serial-COM15 - SecureCRT                                                                                                    | _ <u> </u> |  |
|---|----------------------------------------------------------------------------------------------------|------------|--|
|   | ile Edit View Options Transfer Script Tools Help                                                                                                    |            |  |
|   | 🕄 🔀 🎧 🏭 Session Options - Serial-COM15                                                                                                    | ×          |  |
|   | Serial-CDM15 Category:                                                                                                    | ×          |  |
|   | Connection       Serial Options         Port:       Connection         Image: Connection       Port:         Image: Connection       Port:         Image: Connection       Port:         Image: Connection       Port:         Image: Connection       Port:         Image: Connection       Port:         Image: Connection       Port:         Image: Connection       Image: Connection         Image: Connection       Port:         Image: Connection       Port:         Image: Connection       Port |            |  |
|   |                                                                                                    |            |  |
|   |                                                                                                    | 1          |  |
|   | UK Cancel                                                                                                    | ]          |  |
|   |                                                                                                    |            |  |
| R | sady Serial: COM15 1, 1 36 Rows, 103 Cols VT100                                                                                                    | NUM //     |  |

Use SecureCRT, HyperTerminal, Putty or TeraTerm to open the serial COM port, and set the baud rate to 115200.

| 10110200. |                                                                                                    |     |     |
|-----------|----------------------------------------------------------------------------------------------------|-----|-----|
|           | a 24 - SecureCRT                                                                                              | - 0 | ×   |
|           | File Edit View Options Transfer Script Tools Help                                                             |     |     |
|           | 19 19 17 18 18 1 10 18 19 17 18 19 18 19 18 19 18 19 18 18 19 18 18 19 18 18 18 18 18 18 18 18 18 18 18 18 18 |     |     |
|           | 24                                                                                                    |     | ×   |
|           | 24<br>NUC980 IBR 20180813<br>Boot from USB                                                                    |     | × ( |
|           |                                                                                                    |     |     |
|           |                                                                                                    |     |     |
|           |                                                                                                    |     |     |
|           |                                                                                                    |     |     |
|           |                                                                                                    |     | ~   |
|           | Ready Serial: COM24 4, 1 42 Rows, 87 Cols VT100                                                               | CAP |     |

After pressing the reset button (SW1), the chip will reprogram application and print out debug message.

#### 4.6 Run Default Linux Kernel

To run the Linux OS in EVB, please follow the steps below:

- 1. Set the board to boot from QSPI0 Flash by switching SW1.2/SW1.1 to OFF/OFF.
- 2. Plug in the USB cable to VCOM.

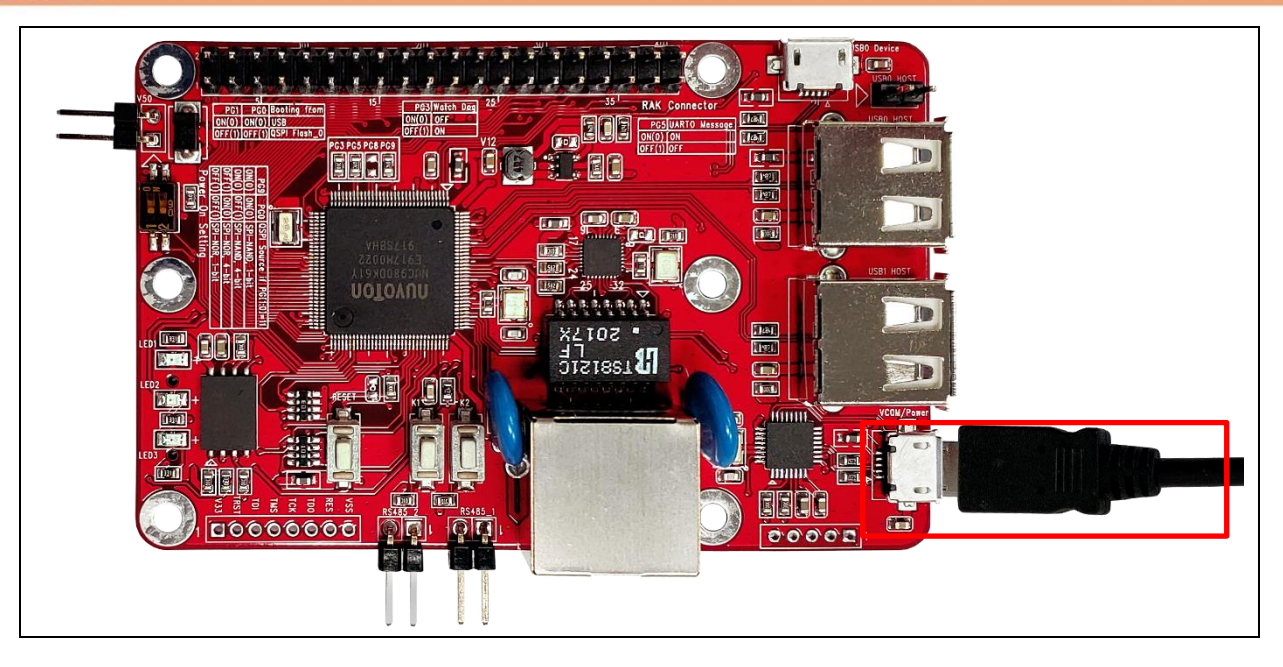

3. Press the RESET button, and the board will start the default Linux kernel.

## 4.7 Make Your Own Embedded Linux

#### VMWare Linux development environment:

- A packaged Linux platform to develop applications on NUC980/NUC970 series EVBs. It is integrated with relevant kits of NUC980/NUC970 development environment. It simplifies the installation process and speeds up development time.
- ➤ Links:

<u>NUC980/NUC970 Linux Environment on VMware User Manual</u> NUC980/NUC970 Linux Environment on VMware

If it is your first time to use the NUC980/NUC970 Linux Environment on VMware, you must update the buildroot, kernel and uboot first (refer to section 2.4 in the *NUC980/NUC970 Linux Environment on VMware User Manual*) and choose the corresponding board configuration (refer to section 2.5 in the *NUC980/NUC970 Linux Environment on VMware User Manual*).

## 5 NUWRITER TOOL

The NuWriter can download images to SPI NAND Flash while the NUC980 is in USB ISP mode. This chapter shows how to use this tool to boot-up from SPI NAND Flash.

The NUC980 Series MPU EVB provides jumpers to select boot-up conditions. To select USB ISP mode, the statuses of SW1.1 and SW1.2 are ON. For other boot selection, refer to the following table:

| Power-on setting  | SW1.2 | SW1.1 |
|-------------------|-------|-------|
| USB ISP           | ON    | ON    |
| Boot from eMMC/SD | ON    | OFF   |
| Boot from NAND    | OFF   | ON    |
| Boot from SPI     | OFF   | OFF   |

Table 5-1 Power-on Setting Table

To use NuWriter, please follow the steps below:

- 1. Power-on NUC980 Series MPU EVB.
- Double-click "NuWriter.exe" on PC. NuWriter will start and a window appears. Select target chip to NUC980 series and select DDR parameter to DDR initial files. Note that the tool cannot work if the WinUSB4NuVCOM driver is not found.
- 3. Click "**Continue**" to use NuWriter tool.

| Nuvoton NuWriter v1.01 |
|------------------------|
|                        |
| NUC980 series          |
| Select DDR parameter : |
| NUC980DK61Y.ini        |
| 📲 Quit 🖒 Continue(4)   |
| 🗹 Auto to countinue    |

Figure 5-1 Set Chip

The NuWriter provides seven types of to be downloaded images including DDR/SRAM, SPI, NAND, eMMC/SD, SPI NAND, PACK and Mass Production. This chapter shows how to download images to SPI NAND Flash. If you want to choose others types to download images, please refer to "*NUC980 NuWriter User Manual*" in the "Documents" directory.

#### 5.1 SPI NAND Mode

This mode can write a new image to SPI NAND Flash and specify the type of the image. The types can be recognized by uboot or Linux. The Image type is set as Loader, Data, Environment or Pack.

### 5.2 Operation Steps

According to Figure 5-2, follow the steps below to add image to SPI NAND Flash:

- 1. Select the "SPI NAND" type, which will not list the pre-burned images in the SPI NAND Flash ROM.
- 2. Fill in the image information:
  - Image Name: Browse the image file
    - **Image Type**: Select the image type (only one type can be selected)
  - Image execute address: Enter image execute address. Only is Loader Type is vaild.
  - Image start offset: Enter image start offset.
- 3. Click "Program".
- 4. Wait for progress bar to be finished.
- 5. After "Program" the image, click the "**Verify**" button to read back the image data to make sure the burning status.

| 019/01/30-V12<br>noose type : | SPI NAND | 1        | DDR Init             | : <u>N</u>  | JC980DK61Y.ini-V1.0 Device Connected   Re-Connect            |
|-------------------------------|----------|----------|----------------------|-------------|--------------------------------------------------------------|
| SPI NAND                      | Туре     | Start    | End                  | Block       | Parameters                                                   |
| env                           | ENV      | 0x80000  | 0xa0000              | 0x1         |                                                              |
| u-boot                        | DATA     | 0x200000 | 0x830cb0<br>0x126ed4 | 0x32<br>0x2 | Image Type: O Data                                           |
| u-boot-spl                    | uBOOT    | 0x0      | Oxce3                | 0x4         | Image execute address : 0x 200 Image start offset : 0x 80000 |
|                               |          |          |                      |             | SPINAND flash parameter: User Defined                        |
|                               |          |          |                      |             | 👱 Program 🦄 Verify 🔔 Read 🐼 Erase                            |
| <                             | 1×20000  |          |                      | >           | 4                                                            |

Figure 5-2 SPI NAND - New Image

#### SPI NAND – u-boot spl

For the Linux system, Loader Type is used to boot the Linux kernel. Compile NUC980 U-Boot to get Main U-Boot and SPL U-Boot. The SPL U-Boot is a small binary, which will move Main U-Boot into DDR execution. The SPL U-Boot is only for NAND/SPI NAND boot. The default link address of SPL U-Boot is 0x200. For the details of Loader Type format, please refer to "*NUC980 NuWriter User Manual*" in the "Documents" directory.

| iose type :                                         | SPI NAND      | )            | ∼ DDR Ir     | nit: NU      | JC980DK61Y.ini-V1.0 Device Connected • Re-Connec                                                                                                    |
|-----------------------------------------------------|---------------|--------------|--------------|--------------|----------------------------------------------------------------------------------------------------|
| PI NAND<br>Name<br>u-boot-spl<br><<br>Alignment : 1 | Type<br>uBOOT | Start<br>0x0 | End<br>Oxce3 | Block<br>0x4 | Parameters<br>Image Name : u-boot-spl<br>Image Type : ○ Data ○ Environment ● Loader ○ Pack<br>Image execute address : 0x 200<br>Image start offset : 0x 0<br>SPINAND flash parameter: □ User Defined<br>Program <sup>IM</sup> Verify <u>A</u> Read II Erase<br>Image Start offset : 0x 0 |

Figure 5-3 SPI NAND – u-boot spl

#### SPI NAND – u-boot

For the Linux system, Loader Type is used to boot the Linux kernel. Compile NUC980 U-Boot to get Main U-Boot and SPL U-Boot. The Main U-Boot is a fully featured version of U-Boot. In this case, the Main U-Boot needs to set the address at 0x100000 address.

| ioose type :<br>SPI NAND —   | SPI NANE              | ) `                      | / DDR Init               | : NU                | JC980DK61Y.ini-V1.0 Device Connected • Re-Conne                                                                                                    |
|------------------------------|-----------------------|--------------------------|--------------------------|---------------------|----------------------------------------------------------------------------------------------------|
| Name<br>u-boot<br>u-boot-spl | Type<br>DATA<br>uBOOT | Start<br>0x100000<br>0x0 | End<br>0x126ed4<br>0xce3 | Block<br>0x2<br>0x4 | Parameters         Image Name :       u-boot         Image Type : <ul> <li>Data</li> <li>Environment</li> <li>Loader</li> <li>Pack</li> <li>Image execute address :</li> <li>0x</li> <li>200</li> <li>Image start offset :</li> <li>0x</li> <li>100000</li> <li>SPINAND flash parameter:</li> <li>User Defined</li> <li>Yerify</li> <li>Read</li> <li>Erase</li> </ul> |
| <                            | 0x20000               |                          |                          | >                   |                                                                                                    |

Figure 5-4 SPI NAND – u-boot

#### SPI NAND – 980uimage

Set the main image of data type into SPI NAND Flash in the specified address based on the value of image start offset (aligned on block size boundary, block size is based on SPI NAND specifications). If the image start offset is 0x200000, it means that the image of data is downloaded into SPI NAND Flash in the 0x200000 address.

| 2019/01/30-V12<br>Choose type :                       | 2<br>SPI NANE                 | ) \                                  | / DDR Init                           | : NU                        | JC980DK61Y.ini-V1.0 Device Connected • Re-Connect                                                                                                    |
|-------------------------------------------------------|-------------------------------|--------------------------------------|--------------------------------------|-----------------------------|----------------------------------------------------------------------------------------------------|
| SPI NAND<br>Name<br>980uimage<br>u-boot<br>u-boot-spl | Type<br>DATA<br>DATA<br>uBOOT | Start<br>0x200000<br>0x100000<br>0x0 | End<br>0x830cb0<br>0x126ed4<br>0xce3 | Block<br>0x32<br>0x2<br>0x4 | Parameters Image Name : 980uimage Image Type :  Data  Environment  Loader  Pack Image execute address : 0x 200 Image start offset : 0x 20000 SPINIAND flock parameter:  User Defined |
| <<br>Alignment : C                                    | )×20000                       |                                      |                                      | >                           | Program Verify Read Erase                                                                                                    |

Figure 5-5 SPI NAND – 980uimage

#### SPI NAND – environment

Loader Type is used to set uboot environment variables, the image of environment type into SPI NAND Flash in the specified address. U-Boot reads environment variables file to set the environment. If the image start offset is 0x80000, it means that the image of data is downloaded into SPI NAND Flash in the 0x80000 address.

| Parameters<br>Block<br>Image Name : env<br>0x1<br>0x32 Image Type : O Data  Environment O Loader O Pack |
|----------------------------------------------------------------------------------------------------|
| Parameters Block Image Name : env Ox1 0x32 Image Type : O Data  Environment O Loader O Pack             |
| 0x32 Image Type : O Data                                                                                |
|                                                                                                    |
| 0x2                                                                                                    |
| 0x4 Image execute address : 0x 200                                                                      |
| Image start offset : 0x 80000                                                                           |
| SPINAND flash parameter: User Defined                                                                   |
|                                                                                                    |
| 👤 🛃 Program 🖌 🍫 Verify 主 Read 🛛 🕰 Erase                                                                 |
| Image start offset : 0x 80000<br>SPINAND flash parameter: User Defined                                  |

Figure 5-6 SPI NAND – Environment

For more details of NuWriter tool, please refer to "*NUC980 NuWriter User Manual*" in the "Documents" directory.

# nuvoTon

## 6 NUMAKER-LORAG915/LORAG868-NUC980 SCHEMATICS

## 6.1 Block Diagram Schematic

Figure 6-1 shows the Block diagram Schematic.

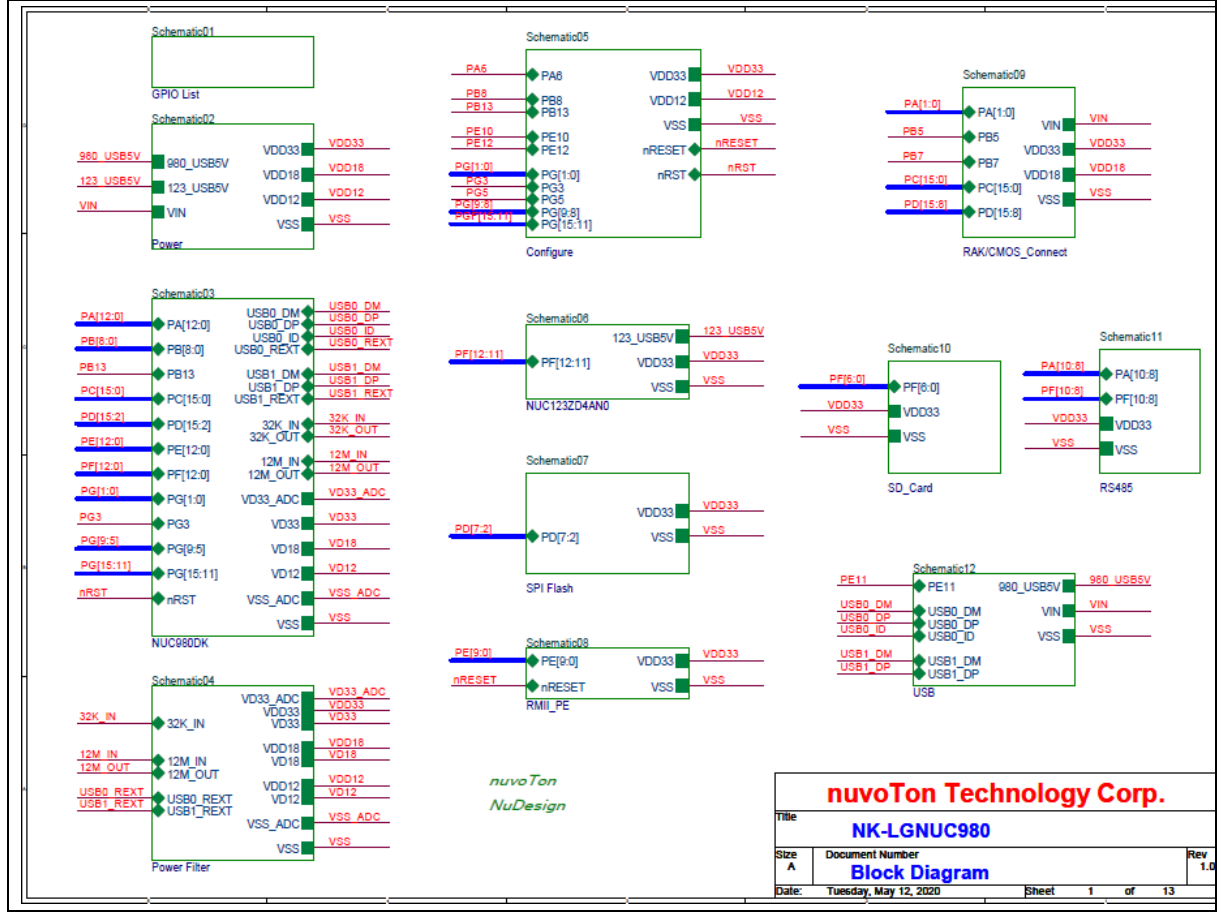

Figure 6-1 Block Diagram Schematic

## 6.2 GPIO List Schematic

#### Figure 6-2 shows the GPIO list schematic.

| · · · · · · · · · · · · · · · · · · · | · · · · · · · · · · · · · · · · · · · |                    |                   | ·                                | · · · · · · · · · · · · · · · · · · · |
|---------------------------------------|---------------------------------------|--------------------|-------------------|----------------------------------|---------------------------------------|
| PIN FUNCTION PIN FUN                  | NCTION PIN FUNCTION                   | PIN FUNCTION       | PIN FUNCTION      | PIN FUNCTION                     | PIN FUNCTION                          |
| PAO I2CO_SDA PBO NC                   | PC0 SX1308_RESI                       | IPD2 QSPI0_SSO     | PE0 RMII0_RXERR   | PF0 eMMC1_CMD                    | PG0 CFG[0]                            |
| PA1 I2C0_SCL PB1 NC                   | PC1 GPS_RESET                         | PD3 QSPI0_CLK      | PE1 RMIIO_CRSDV   | SD1_CLK<br>PF1 eMMC1_CLK         | PG1 CFG[1]                            |
| PA2 NC PB2 NC                         | PC2 GPS_STANDE                        | PD4 QSPI0_DO       | PE2 RMII0_RXD1    | PF2 SD1_DATA0<br>PF2 eMMC1_DATA0 | PG3 CFG[3]                            |
| PA3 NC PB3 NC                         | PC3 VCAP0_CLKO                        | PD5 QSPI0_DI       | PE3 RMIIO_RXDO    | PF3 SD1_DATA1<br>eMMC1_DATA1     | PG5 CFG[5]                            |
| PA4 NC NC                             | PC4 VCAP0_PCLK                        | PD6 QSPI0_D2       | PE4 RMIIO_REFCLK  | PF4 SD1_DATA2<br>eMMC1_DATA2     | PG6 NC                                |
| PA5 NC PB4                            | PC5 VCAP0_HSYN                        | C PD7 QSPI0_D3     | PE5 RMIIO_TXEN    | PF5 eMMC1_DATA3                  | PG7 NC                                |
| PA6 LED_G PB5 I2C2                    | _SCL PC6 VCAP0_VSYN                   | C PD8 SPI0_SSO     | PE6 RMIIO_TXD1    | PF6 SD1_nCD                      |                                       |
| PA7 NC PB6 NC                         | PC7 VCAP0_FIEL                        | PD9 SPI0_CLK       | PE7 RMII0_TXD0    | PF7 NC                           | PG8 CFG[8]                            |
| PA8 UART2_RTS                         | PC8 VCAP0_DATA                        | 0 PD10 SPI0_DO     | PES RMIIO_MDIO    | PF8 UART1_RTS                    | PG9 CFG[9]<br>JTAG0 TDO               |
| PA9 UART2_RXD PB7 I2C2                | SDA PC9 VCAP0_DATA:                   | PD11 SPI0 DI       | PE9 RMIIO_MDC     | PF9 UART1_RXD                    | PG11                                  |
| PA10 PA10 PB8 LED_1                   | Y PC10 VCAP0_DATA:                    | }                  | PE10 Keyl         | PF10 UART1_TXD                   | PG12 JTAG0_TCK                        |
| PA11 NC PB13 LED_1                    | R PC11 VCAP0_DATA                     | BD12 UART4_TXD     | PE11 USB0_VBUSVLD | PF11 UART0_RXD                   | JTAG0_TMS                             |
| PA12 NC                               | PC12 VCAP0_DATA                       | 4 PD13 UART4_RXD   | PE12 Key2         | PF12 UART0_TXD                   |                                       |
|                                       | PC13 VCAP0_DATA                       | PD14 I2C3 SCL      |                   |                                  | PG14 JTAG0_TDI                        |
|                                       | PC14 VCAP0_DATA                       | 6<br>PD15 I2C3 SDA |                   |                                  |                                       |
|                                       | PC15 VCAP0_DATA                       |                    |                   |                                  | PG15 JTAG0_NTRST                      |
|                                       |                                       |                    |                   |                                  |                                       |
|                                       |                                       |                    |                   |                                  |                                       |
|                                       |                                       |                    |                   |                                  |                                       |
|                                       |                                       |                    | nu                | oTon Techno                      | logy Corp.                            |
|                                       |                                       |                    | N N               | K-LGNUC980                       | have                                  |
|                                       |                                       |                    | A G               | PIO List                         | Rev 1.                                |
| L                                     |                                       |                    | Date. Tuesday     | r, may 12, 2020 SI               | ee. 2 01 13                           |

Figure 6-2 GPIO List Schematic

## 6.3 Power Schematic

Figure 6-3 shows the power Schematic.

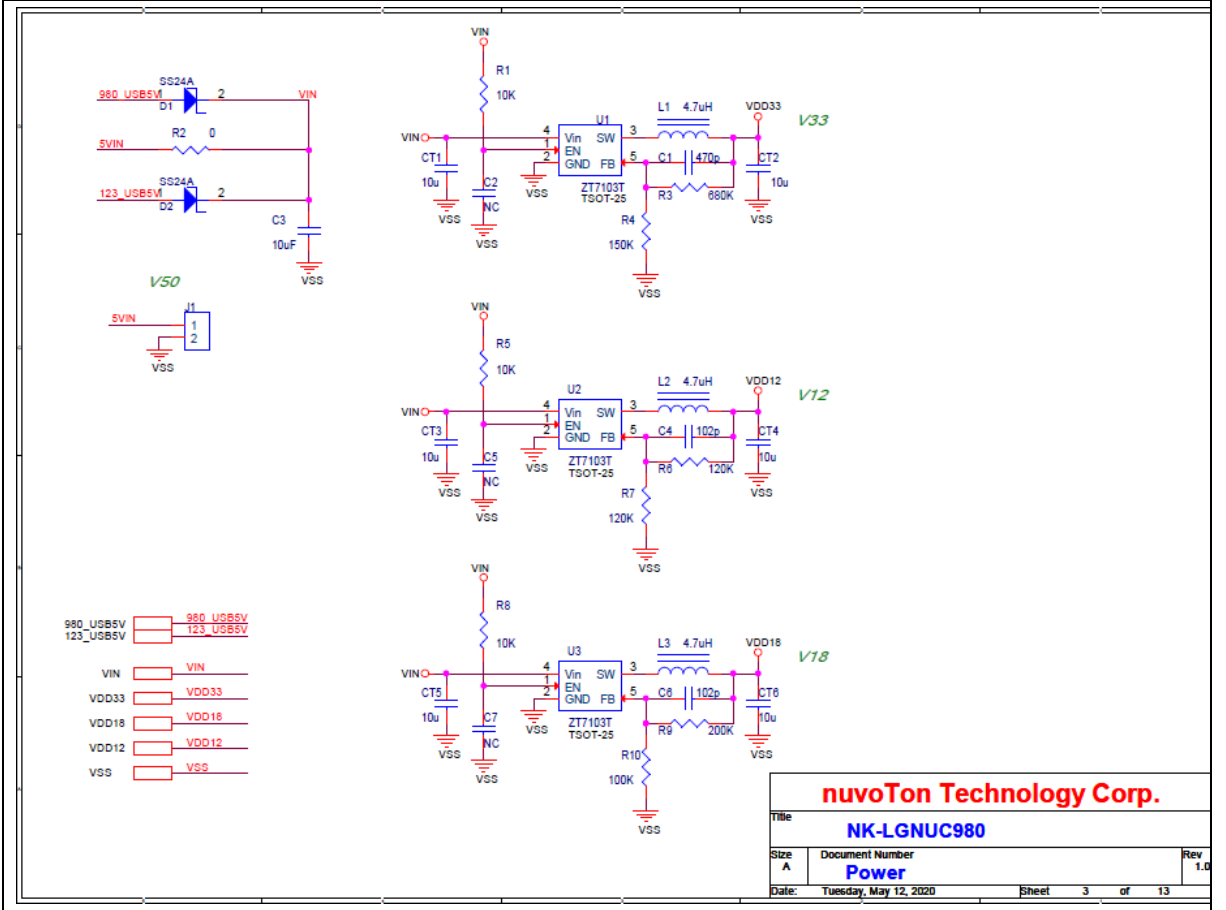

Figure 6-3 Power Schematic

## 6.4 NUC980DK Schematic

Figure 6-4 shows the NUC980DK schematic.

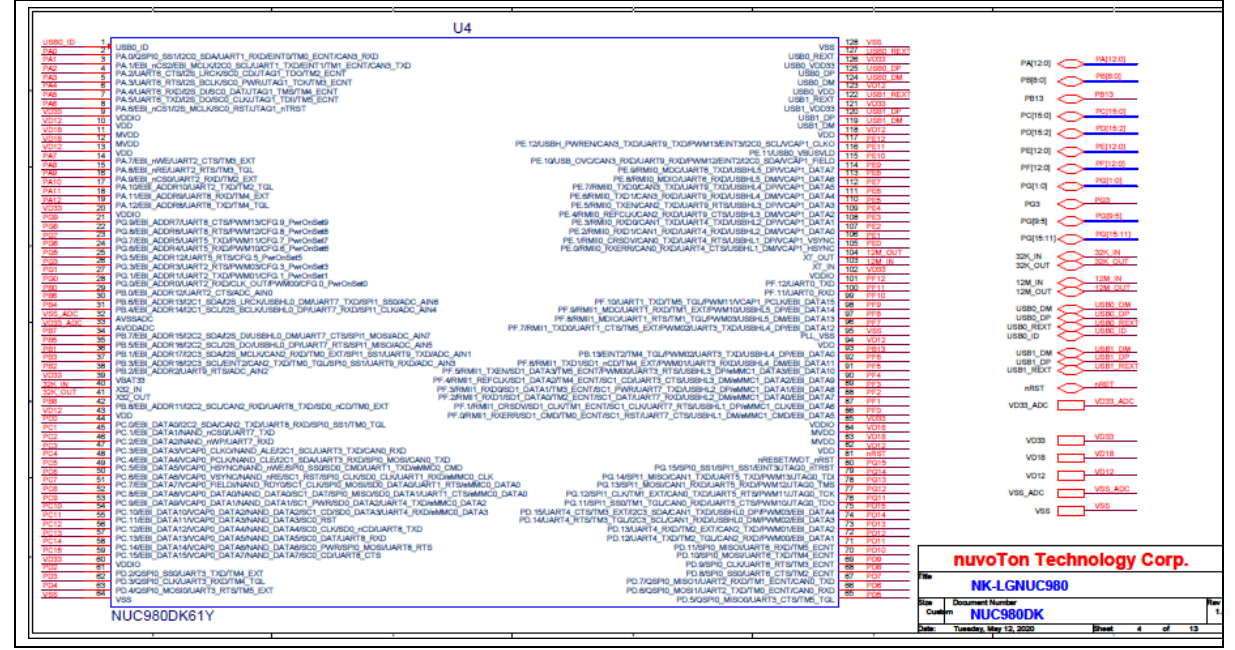

Figure 6-4 NUC980DK Schematic

## 6.5 **Power Filter Schematic**

Figure 6-5 shows the power filter schematic.

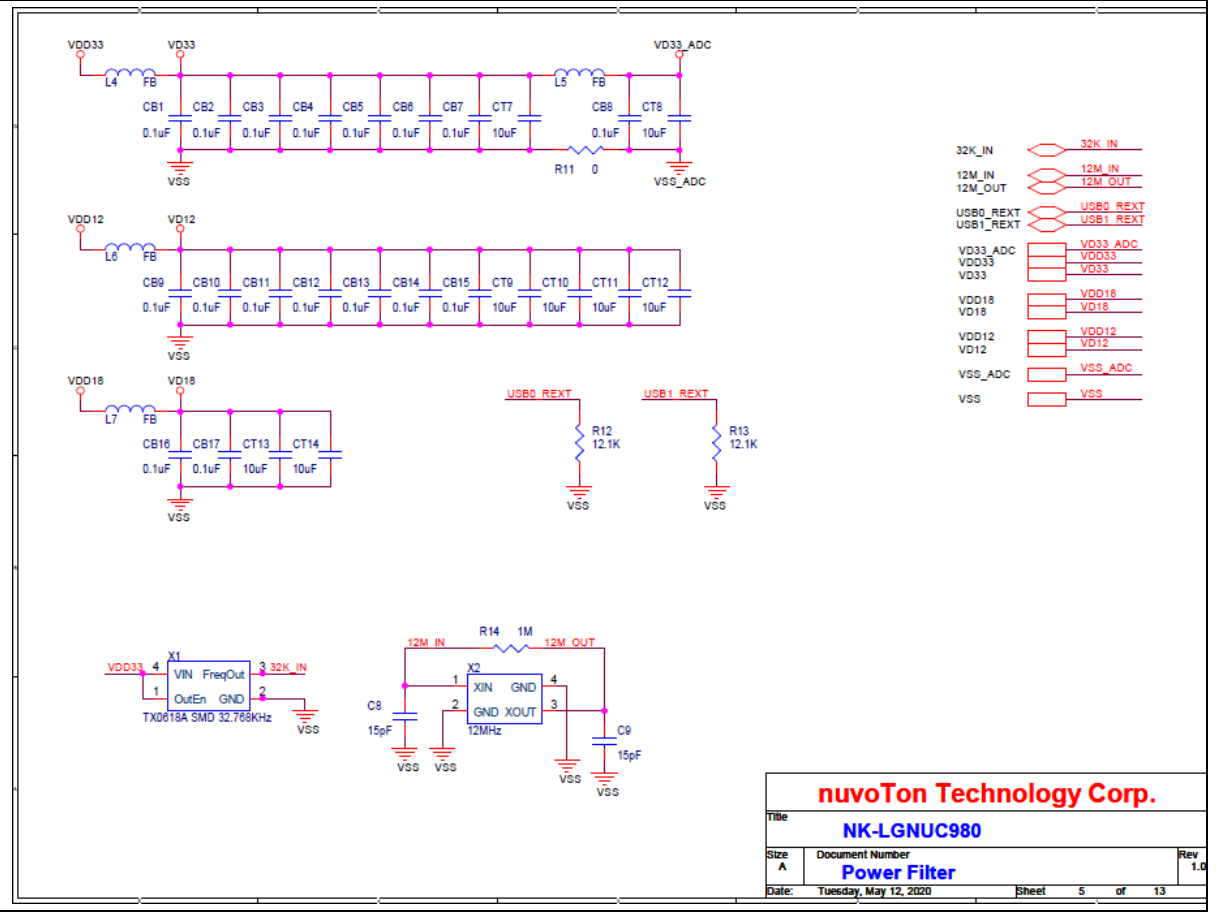

Figure 6-5 Power Filter Schematic

## 6.6 Configure Schematic

Figure 6-6 shows the configure schematic.

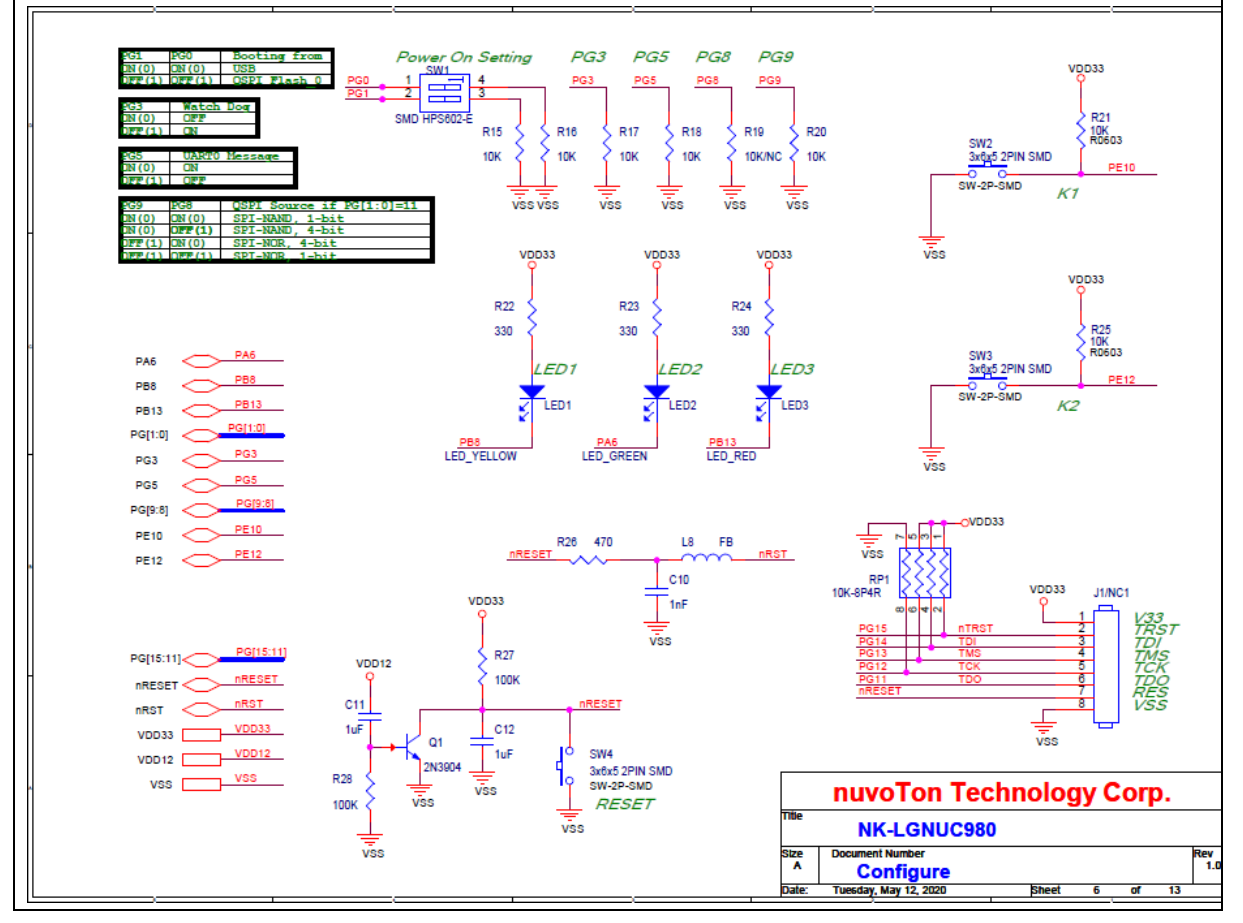

Figure 6-6 Configure Schematic

## 6.7 NUC123ZD4AN0 Schematic

Figure 6-7 shows the NUC123ZD4AN0 schematic.

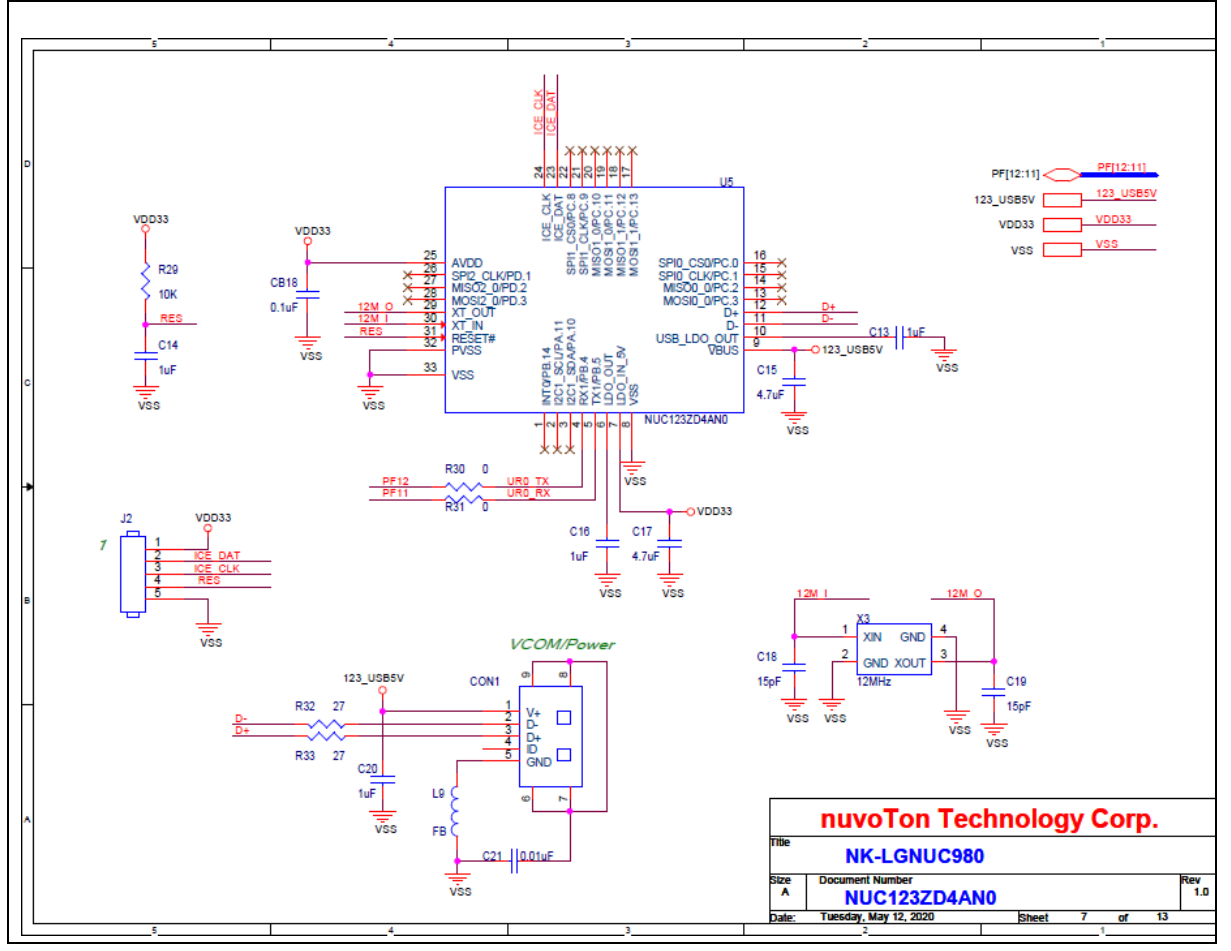

Figure 6-7 NUC123ZD4AN0 Schematic

## 6.8 Memory Schematic

Figure 6-8 shows the memory schematic.

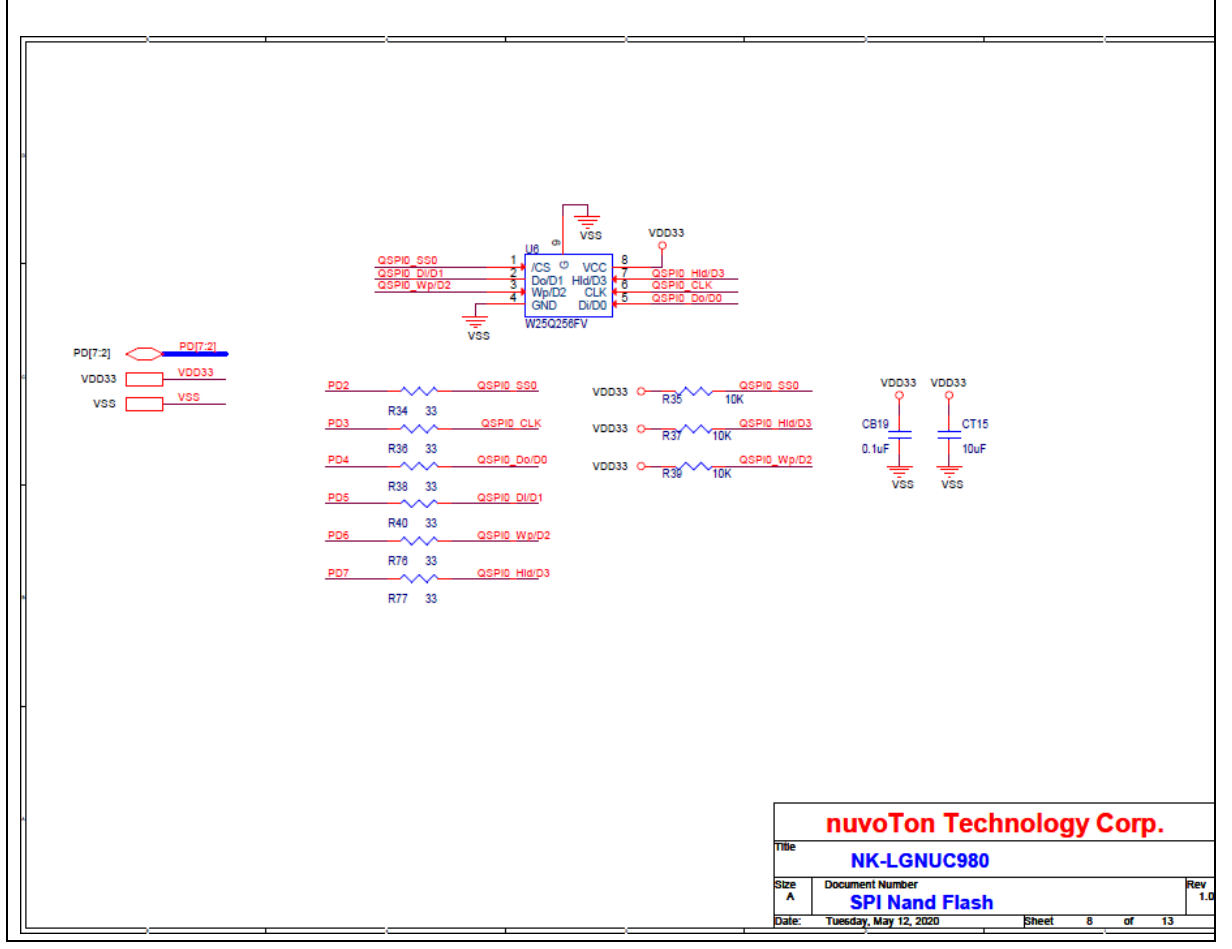

Figure 6-8 Memory Schematic

## 6.9 RMII\_PE Schematic

Figure 6-9 shows the RMII\_PE schematic.

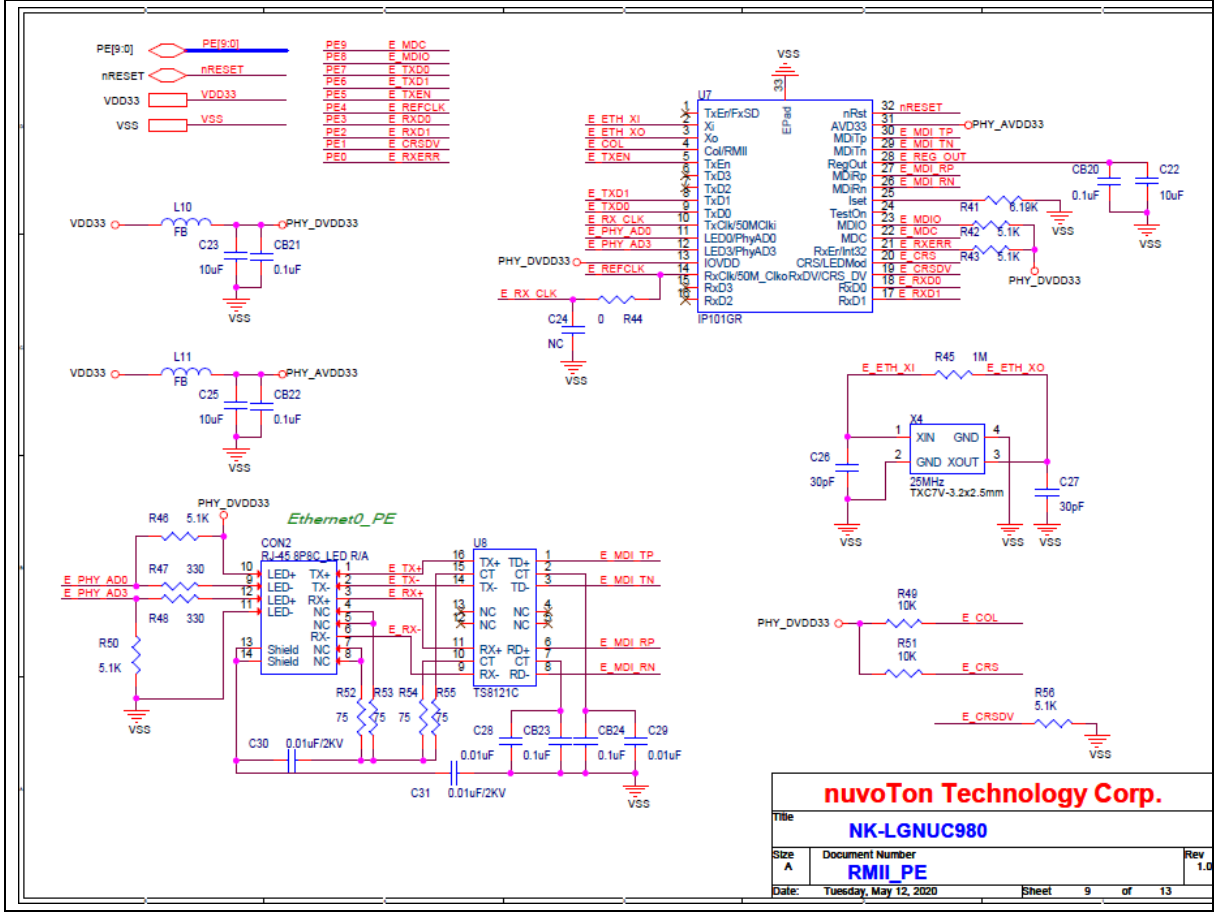

Figure 6-9 RMII\_PE Schematic

## 6.10 RAK Sensor Connecter Schematic

Figure 6-10 shows the RAK sensor connector schematic.

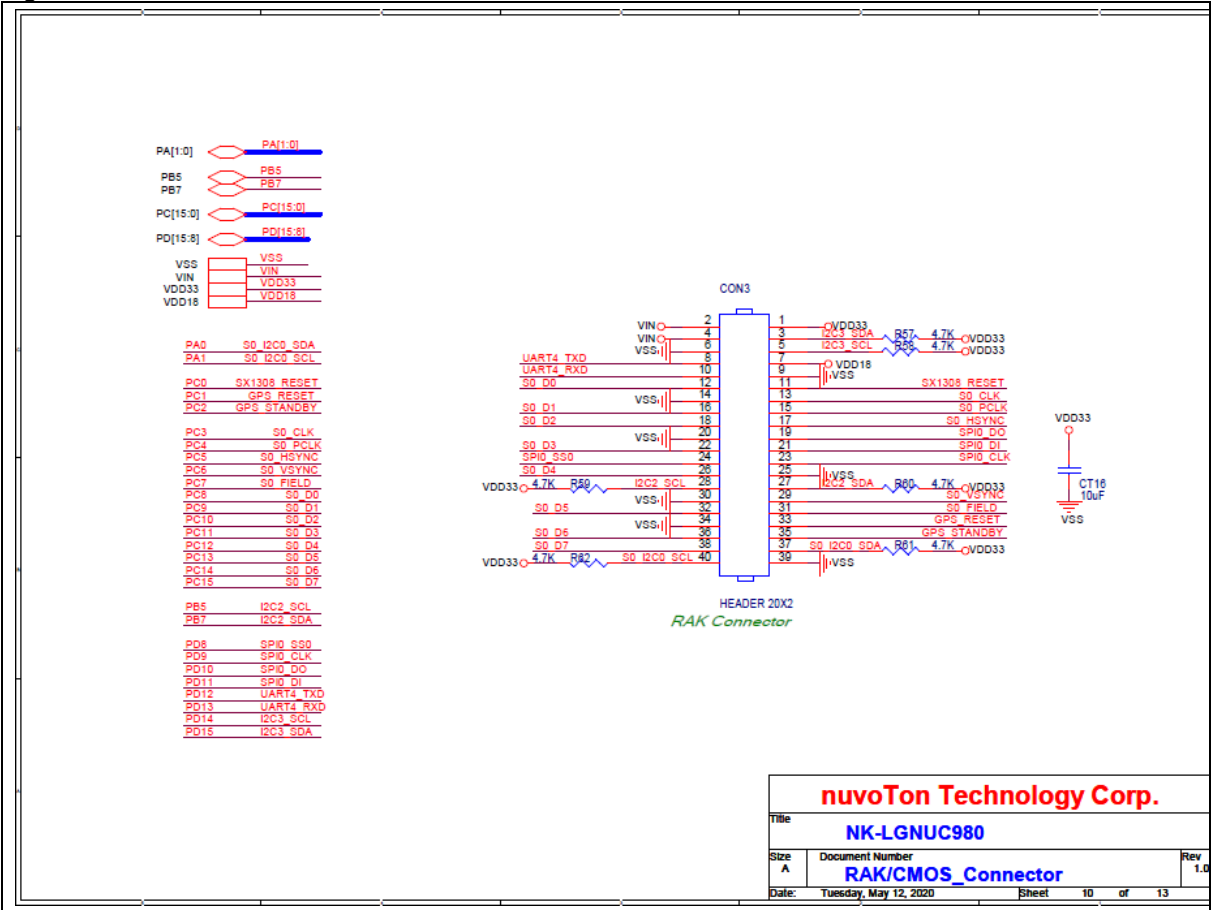

Figure 6-10 RAK Sensor Connecter Schematic

## 6.11 SD1/eMMC1 Schematic

Figure 6-11 shows the SD1/eMMC1 schematic.

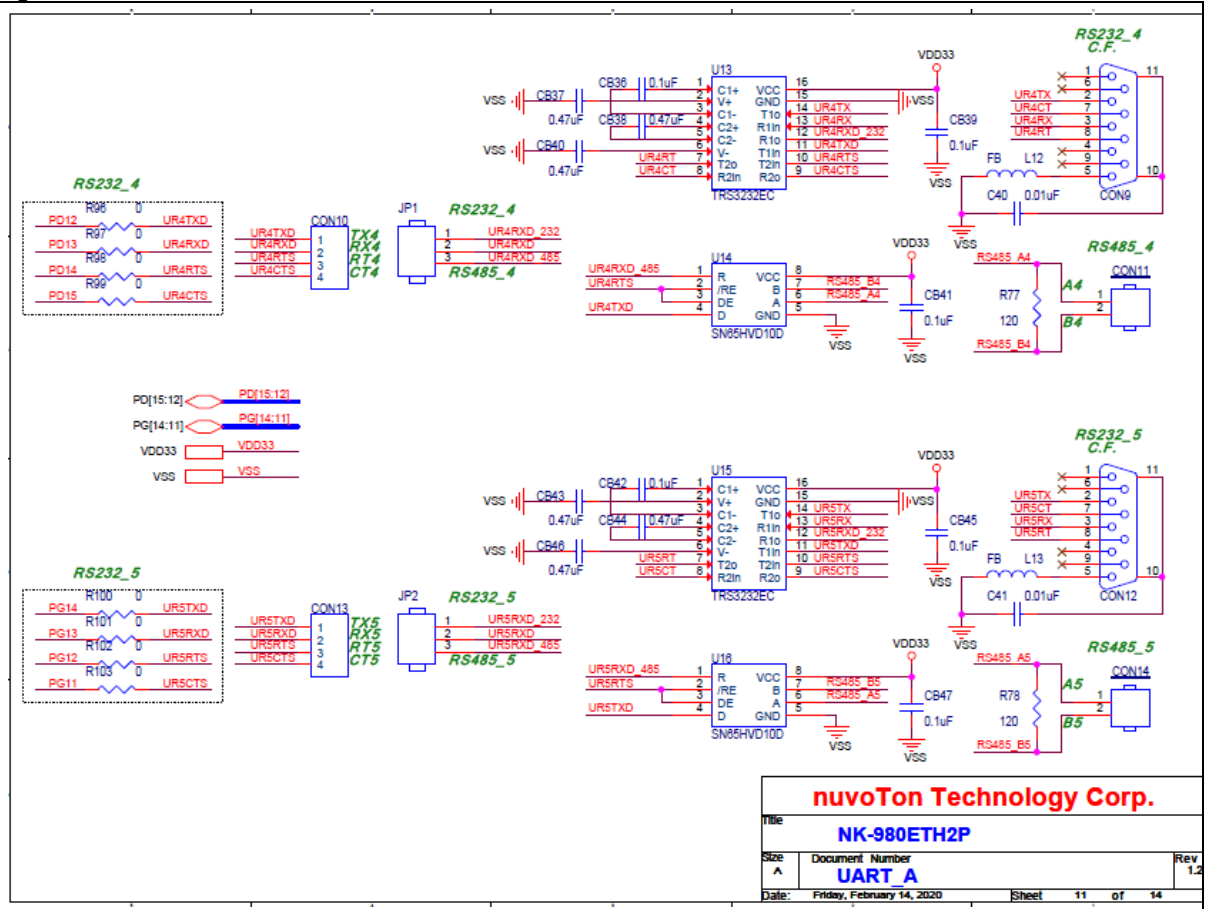

Figure 6-11 SD1/eMMC1 Schematic

## 6.12 RS485 Schematic

Figure 6-12 shows the RS485 schematic.

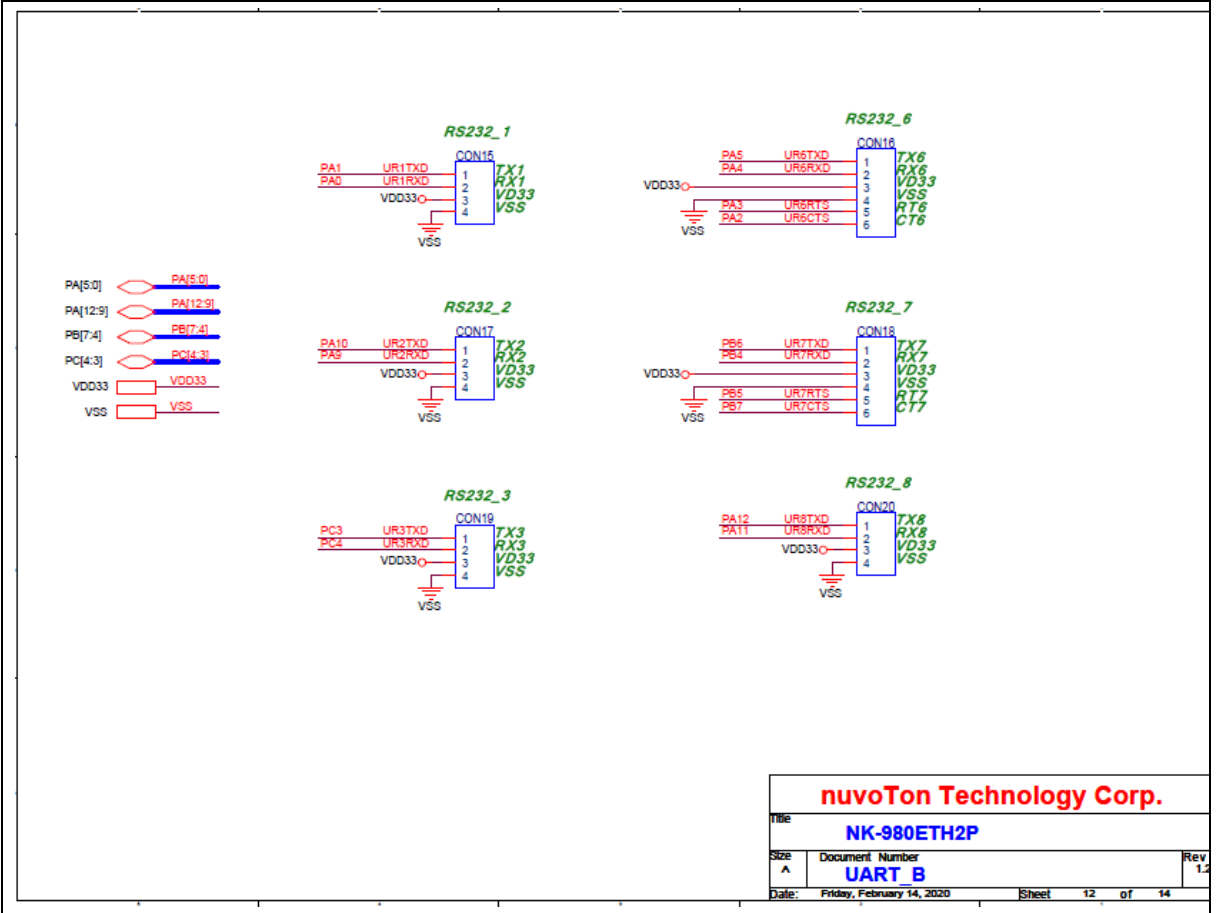

Figure 6-12 RS485 Schematic

## 6.13 USB Schematic

Figure 6-13 shows the USB schematic.

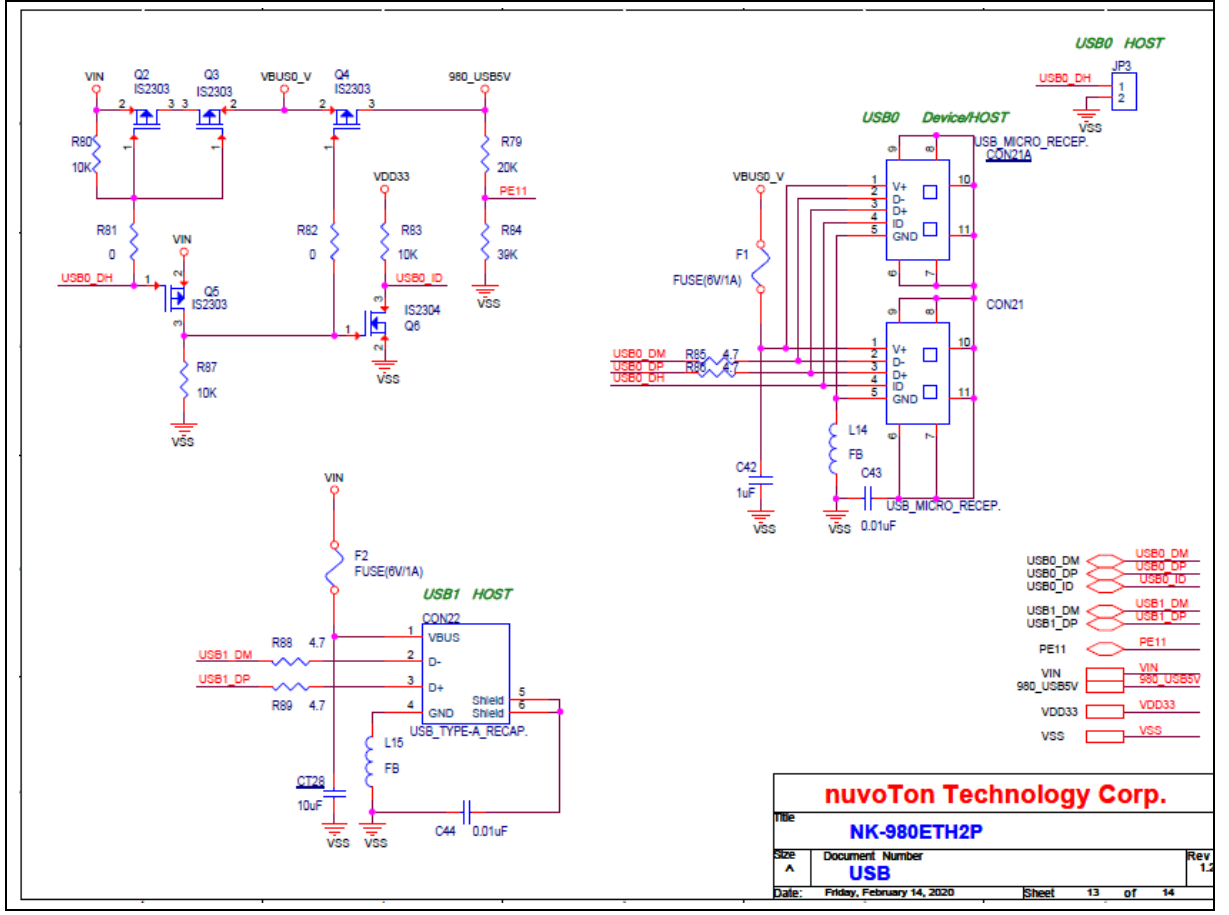

Figure 6-13 USB Schematic

## 6.14 PCB Placement

Figure 6-14 shows the front PCB placement.

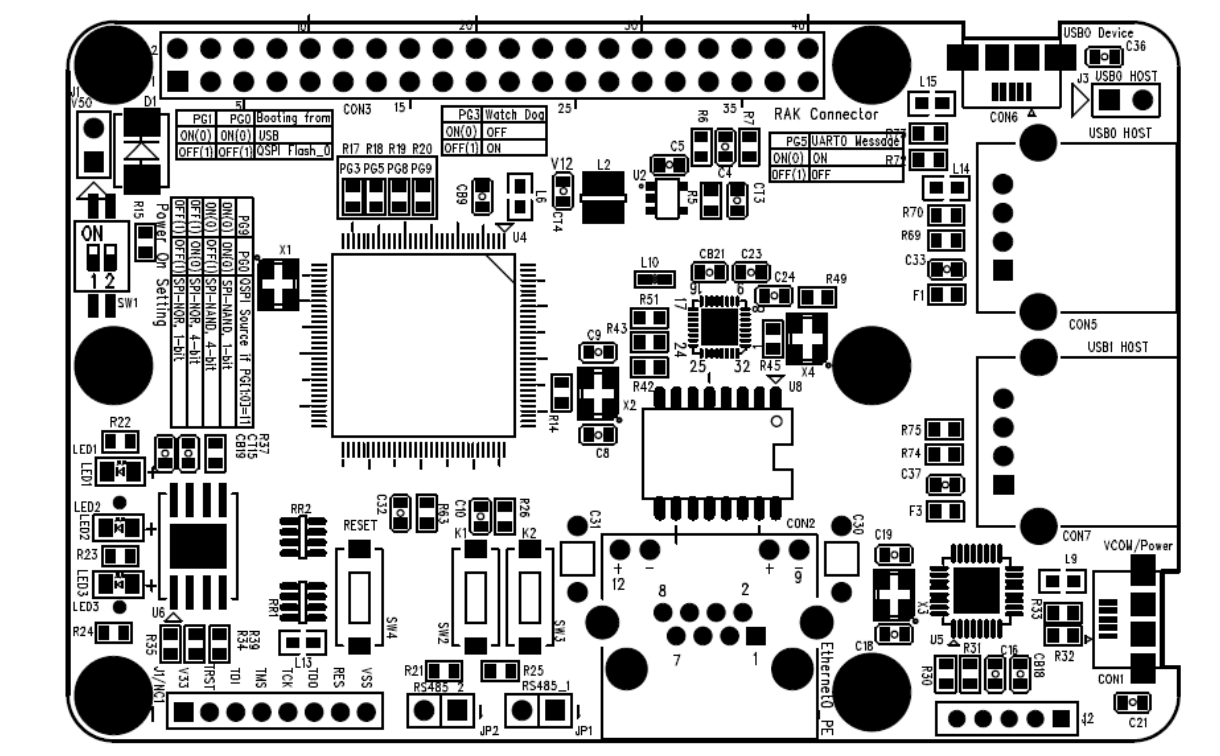

Figure 6-14 Front PCB Placement

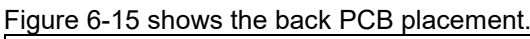

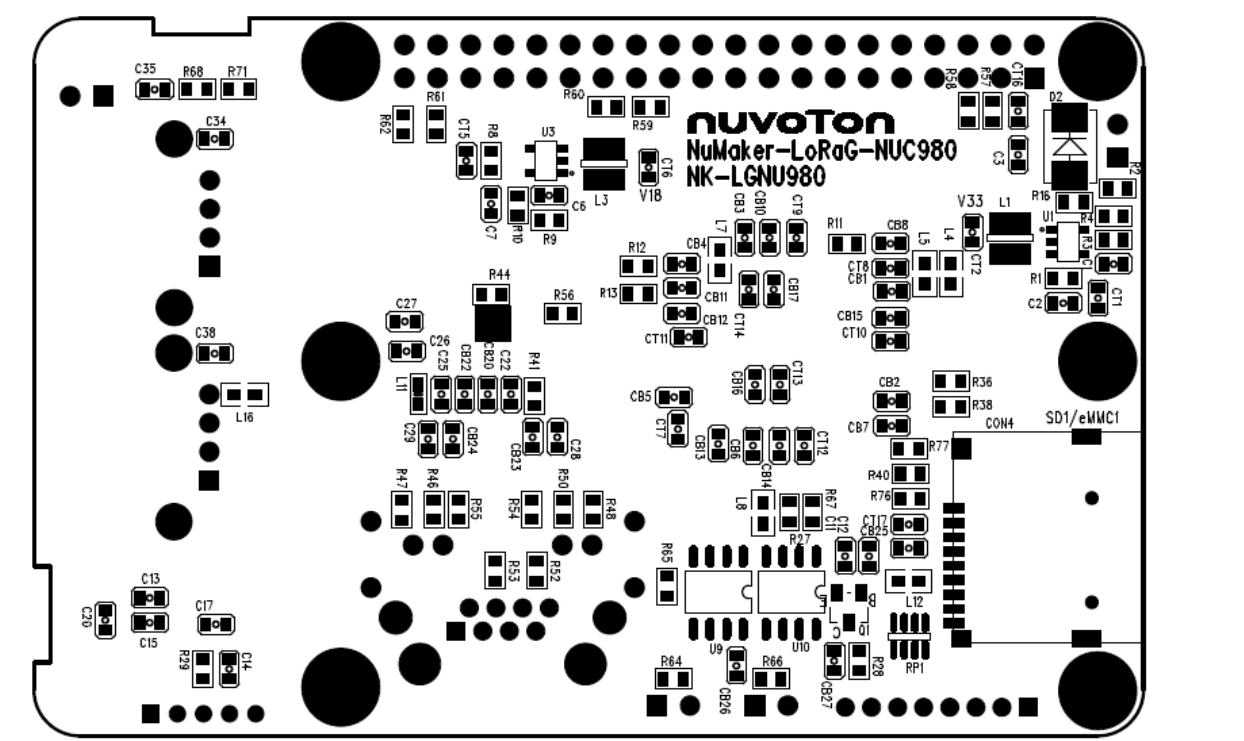

Figure 6-15 Back PCB Placement

# 7 REVISION HISTORY

| Date       | Revision | Dest | siption         |
|------------|----------|------|-----------------|
| 2020.10.23 | 1.00     | 1.   | Initial version |

#### **Important Notice**

Nuvoton Products are neither intended nor warranted for usage in systems or equipment, any malfunction or failure of which may cause loss of human life, bodily injury or severe property damage. Such applications are deemed, "Insecure Usage".

Insecure usage includes, but is not limited to: equipment for surgical implementation, atomic energy control instruments, airplane or spaceship instruments, the control or operation of dynamic, brake or safety systems designed for vehicular use, traffic signal instruments, all types of safety devices, and other applications intended to support or sustain life.

All Insecure Usage shall be made at customer's risk, and in the event that third parties lay claims to Nuvoton as a result of customer's Insecure Usage, customer shall indemnify the damages and liabilities thus incurred by Nuvoton.

Please note that all data and specifications are subject to change without notice. All the trademarks of products and companies mentioned in this datasheet belong to their respective owners.